# INSTRUCTIUNUI DE REDACTARE A UNUI PROGRAM INTERN DE CONTROL PROPRIU

Programul intern de control (PIC) are ca obiectiv stabilirea unor mecanisme la exportatori, prin care se efectueză verificări în punctele cheie ale derulării procesului de export.

Programul intern de control permite exportatorului să-și respecte obligațiile în domeniul controlului exporturilor, în cadrul legislativ și de reglementare stabilit de Guvern.

# I. ELEMENTELE PROGRAMULUI INTERN DE CONTROL

## I.1. Elementele administrative:

- declarația de principii
- selectarea persoanelor competente
- instruirea personalului
- notificări și raportări
- sistemul de procesare a comenzilor
- analiza internă.

## *I.2. Elementele de verificare:*

- entitățile refuzate
- clasificarea produselor
- riscul de deturnare.

Elementele administrative și elementele de verificare se asamblează în *"Manualul de politici și proceduri al programului intern de control".* 

# II. ELEMENTELE ADMINISTRATIVE ALE MANUALULUI DE POLITICI ȘI PROCEDURI

| II.1. Declaratia c | le | O declaratie emisă de către conducerea companiei, respectiv.    |  |  |  |  |  |
|--------------------|----|-----------------------------------------------------------------|--|--|--|--|--|
| nrincinii          |    | persoana care are autoritatea si drentul de semnătură și care   |  |  |  |  |  |
| principii          |    | posto angeja compania din nunet de vedere lagal etât fetă de    |  |  |  |  |  |
|                    |    | poate angaja compania din punct de vedere legal atat laça de    |  |  |  |  |  |
|                    |    | MAE D-ANCEX cât și față de angajații companiei, în care se      |  |  |  |  |  |
|                    |    | face cunoscută politica companiei de a respecta prevederile     |  |  |  |  |  |
|                    |    | legale referitoare la exportul produselor, cu precizarea        |  |  |  |  |  |
|                    |    | persoanelor si a competențelor angajaților nominalizați pentru  |  |  |  |  |  |
|                    |    | desfăşurarea operațiunilor de export. Se specifică funcția și   |  |  |  |  |  |
|                    |    | numerele de telefon ale persoanelor desemnate.                  |  |  |  |  |  |
|                    |    | Declarație va fi redactată pe hârtie cu antetul                 |  |  |  |  |  |
|                    |    | companiei, conținând următoarele elemente de identificare:      |  |  |  |  |  |
|                    |    | numărul de înregistrare la registrul comerțului, adesa sediului |  |  |  |  |  |
|                    |    | social, numărul de telefon, numărul de fax, adresa e-mail.      |  |  |  |  |  |
|                    |    | Declarația va fi semnată și ștampilată de către                 |  |  |  |  |  |
|                    |    | persoana mai sus menționată.                                    |  |  |  |  |  |
|                    |    | În declarație se va explica importanța acestei decizii,         |  |  |  |  |  |
|                    |    | precum și faptul că nici un export nu va fi efectuat contrar    |  |  |  |  |  |

|                                                   | legislației în domeniu. Totodată vor fi menționate sancțiunile care vor fi aplicate în cazul nerespectării prevederilor legale.                                                                                                    |
|---------------------------------------------------|----------------------------------------------------------------------------------------------------|
| II.2. Selectarea<br>persoanelor<br>competente.    | Conducerea companiei va stabili criteriile de selecție a persoanelor competenete, care au atribuții și responsabilități din domeniul controlului în cadrul companiei. Pentru fiecare departament cu atribuții de export vor fi desemnate cel puțin două persoane responsabile cu respectarea prevederilor legale în domeniu. Organigrama va cuprinde: numele, prenumele și funcția persoanelor desemnate, numărul de telefon, numărul de fax, e-mail. Se vor preciza persoanele de contact cu MAE D - ANCEX.                                                                                                    |
| II.3. Sistemul de<br>evidență a<br>operațiunilor. | Conducerea companiei va nominaliza persoana responsabilă cu<br>arhivarea, precum și persoanele de rezervă, precum și locațiile<br>unde sunt arhivate documentele.<br>Documentele și corespondența de orice fel, referitoare la<br>operațiunile de export care se supun controlului, vor fi păstrate<br>într-un loc amenajat, care să permită păstrarea în bune condiții<br>(spațiu fără umiditate sau alte condiții care ar putea afecta<br>calitatea tipăriturilor sau a suportului pe care au fost tipărite<br>mesajele). Dosarele vor fi inventariate, vor avea un opis cu<br>numarul de file pe care-l conțin , vor fi legate si arhivate<br>corespunzător.<br>Deasemenea, accesul la dosarele care au făcut obiectul unor<br>operațiuni de export supuse controlului va fi facil, vor putea fi<br>puse la dispoziția echipei de control sau a altor instituții sau<br>organizații cu atribuții de control.<br>Copiile tuturor licențelor aprobate sau respinse, documentele de<br>transport sau copii ale acestor documente (conosamente, CMR,<br>RWB, AWB), document administartiv unic (declarațiile vamale),<br>se vor păstra pentru o perioada de minim 3 ani. |
| II.4. Instruirea<br>personalului                  | Instruirea personalului este un program continuu de educare şi<br>instruire a tuturor angajaților referitor la politicile și practicile PIC<br>și la cerințele legislației în domeniu. Acest program vizează:<br>a. Instruirea personalului cu atribuții de export<br>b. Instruirea administratorului de export                                                                                                    |
| II.5. Notificări și<br>raportări                  | Notificările și raportările fac legătura dintre companie și<br>autoritatea națională de control al exporturilor (MAE D -<br>ANCEX).<br>Procedura de <b>notificare</b> cuprinde condițiile în care, prin lege,<br>compania este obligată să transmită în scris MAE D - ANCEX,<br>anumite detalii, documente și clarificări.<br>Procedura de <b>raportare</b> cuprinde cerințele raportărilor<br>periodice, în scris, la MAE D - ANCEX.                                                                                                    |

| II.6. Sistemul de        | Sistemul de procesare a comenzilor urmărește derularea                                                                                                    |
|--------------------------|----------------------------------------------------------------------------------------------------|
| procesare a              | operațiunilor de comerț exterior.                                                                                                    |
| comenzilor               | Astfel, se stabilește ordinea operațiunilor în interiorul companiei,<br>privind procesarea ofertelor, comenzilor, contractelor, care au ca<br>obiect produse și tehnologii cu dublă utilizare.<br>În același context, se asigură verificarea tuturor părțiilor<br>implicate în tranzacție.                                                                                                    |
| II.7. Analiza<br>internă | În vederea realizării analizei interne, trebuie creeat și<br>implementat un sistem intern de audit sau un program de<br>analiză a respectării prevederilor legale prin Programul Intern de<br>Control al companiei.<br>În acest scop, se desemnează o persoană competentă pentru<br>efectuarea analizei interne.<br>După fiecare analiză, se întocmește un raport scris, care<br>obligatoriu trebuie să cuprindă și măsurile pentru corectarea<br>deficiențelor constatate. |

# III. ELEMENTELE DE VERIFICARE

| III 1 Verificarea    | Entitate refuzată este asociat ca termen cu orice persoană fizică sau                  |
|----------------------|----------------------------------------------------------------------------------------|
| entităților refuzate | iuridică căreia i-a fost refuzată emiterea licentei derularea unei                     |
|                      | tranzactii sau i s-a retras licenta ca urmare a unor motive determinate                |
|                      | de încălearea provederiler cou de mai alea provenirea încăleării                       |
|                      | ue incaicalea preveuenioi sau de mai ales prevenirea incaicani                         |
|                      | prevedenior Regulamentului (CE) NR. 428/2009 al Constituiui Uniunii                    |
|                      | Europene, a prevederilor regimurilor de control multilaterale (Australia               |
|                      | Grup, Grupul Furnizorilor Nucleari, etc), a organizațiilor internaționale (OSCE, ONU). |
|                      | Caracterul preventiv al refuzului derulării unei operațiuni este                       |
|                      | predominant în derularea unei tranzactii, fiind necesară o evaluare                    |
|                      | permanentă a riscului asociat cu persoanele fizice sau iuridice                        |
|                      | implicate în operatiune                                                                |
|                      | În practica internatională o entitate refuzată de o autoritate                         |
|                      | competentă din domeniul controlului exporturilor dintr-un stat membru                  |
|                      | al upui rogim multilatoral, osto comunicată colorlalto Stato Mombro                    |
|                      | (CM) Deptru e treprestie identieă eu ece pentru eare un CM e refuret                   |
|                      | (SM). Pentru o tranzacție identica cu cea pentru care un SM a refuzat                  |
|                      | o entitate, celalalte state pot refuza tranzacția sau pot solicita                     |
|                      | consultări cu autoritatea SM care a refuzat inițial tranzacția. Pentru                 |
|                      | zonele aflate sub incidența politicilor internaționale restrictive, de                 |
|                      | exemplu embargouri multilaterale (ONU, Comunitatea Europeană,                          |
|                      | OSCE), restricțiile sunt obligatorii, rezoluțiile acestor organizații sunt             |
|                      | publice și pot fi consultate relative ușor pe Internet. Pentru                         |
|                      | embargourile unilaterale (de exemplu cele ale SUA sau ale Marii                        |
|                      | Britanii) fată de o anumită destinație sunt consultațive dar obligatorii               |
|                      |                                                                                        |

|                         | pentru produsele de origine din statele care impun măsurile.                                   |
|-------------------------|------------------------------------------------------------------------------------------------|
|                         | Procedura de verificare a unei entități (persoană, firmă, destinație,                          |
|                         | produs), în sensul dacă a fost refuzat pentru operatiuni esential                              |
|                         | identice (acelasi produs, aceeasi destinatie) nu este un proces la                             |
|                         | îndemâna agentilor economici, documentarea formală, din surse                                  |
|                         | publice fiind insuficientă în marea maioritate a cazurilor. Această                            |
|                         | verificare este cu atât mai dificilă cu cât maioritatea organizatiilor au                      |
|                         | liste actualizate ale refuzurilor, cu caracter clasificat                                      |
|                         | Pentru eliminarea oricărei ambiguități este obligatoriu necesară                               |
|                         | consultarea MAE D - ANCEX cu privire la eligibilitatea unei tranzactii                         |
|                         | MAE D ANCEX find singura autoritate ce poste consulta aceste                                   |
|                         | hazo do doto procum si outoritatos amitantă a refuzului                                        |
|                         | Daze de date preculti și autoritatea enfiltență a reluzului.                                   |
|                         | Riscui de delumare este practic suspiciunea asociata necarei                                   |
| riscului de deturnare   | tranzacții cu produse cu dubia utilizare. Aceasta pieaca de la principiul                      |
|                         | ca fiecare parte implicata cunoaște posibila utilizare a produsului.                           |
|                         | Deturnarea produsului catre o alta destinație sau catre alta utilizare                         |
|                         | decăt era specificată în documente este practic încalcarea cea mai                             |
|                         | frecventa a regulilor controlului exporturilor. Includerea clauzei privind                     |
|                         | respectarea destinației finale, în sensul că produsul nu va fi exportat                        |
|                         | sau reexportat fără avizul autorității emitente a licenței, precum și                          |
|                         | clauza de utilizare cum că nu va fi folosit pentru producerea de arme                          |
|                         | de distrugere în masă sau utilizări militare, implică riscuri asumate, în                      |
|                         | cunoștință de cauză, de actorii tranzacției. Suspiciuni privind un                             |
|                         | eventual risc de deturnare pot fi evocate de existența unor                                    |
|                         | intermediari, de o livrare în zone neobișnuite, pe trasee neobișnuite,                         |
|                         | de un preț prea mare sau prea mic al produselor, transbordări în zone                          |
|                         | libere sau în regiuni fără control al exporturilor implementat, solicitări                     |
|                         | de ambalare neconforme cu cele uzuale ale produselor, livrări parțiale                         |
|                         | de produse care pot fi livrate complet, solicitarea de marcare a                               |
|                         | ambalajelor cu alte însemne decât cele obligatorii pentru categoria de                         |
|                         | produs, solicitarea de înscriere în documentele comerciale a unor                              |
|                         | coduri de productie sau denumiri comerciale care nu se pot asocia cu                           |
|                         | descrierea reală a produselor. Minimalizarea riscului de deturnare                             |
|                         | presupune transparenta totală a partenerilor atât unul fată de celălalt                        |
|                         | dar mai ales fată de autoritatea natională sub incidenta refuzului                             |
|                         | derulării operatiunii la orice suspiciune privind posibila deturnare                           |
| III.3 Verificarea       | Clasificarea produselor este aparent un proces simplu care face                                |
| clasificării produselor | referire la un document legal si anume Regulamentul Consiliului (CE)                           |
|                         | nr 428/2009 anexa 1 Articolul 2 alin (a) din Regulamentul Consiliului                          |
|                         | (CE) 428/2009 stabileste concentul de produs "cu dublă utilizare" dar                          |
|                         | extinde conceptul de produse controlate în articolul 3 alin. 2 precum si                       |
|                         | articolele 4 si 5 din acelasi regulament. Principile de includere sunt                         |
|                         | determinate de caracteristici definite si anume cele specificate în                            |
|                         | listele de control revizuito în general apuel soum în vigoare fiind                            |
|                         | producele publicate în Regulamentul Conciliului (CE) pr. 429/2000                              |
|                         | produsele publicate in regulamentali constituitat (CE) ili 420/2009,                           |
|                         | precum și de caracteristici <u>obligatorii</u> care reprezintă de lapt                         |
|                         | distrugoro în monă                                                                             |
|                         | UISUUYEIE III IIIdõd.<br>Drimul poo în elegificarea producelor este confrunteres en listale de |
|                         | Primui pas in clasificarea produselor este contruntarea cu listele de                          |
|                         | control publicate, incadrarea produselor in caracteristicile specificate                       |

## IV. PROCEDURILE UTILIZĂRII PRODUSULUI SOFTWARE "PROGRAMUL INTERN DE CONTROL (PIC)" OFERIT GRATUIT DE MAE D -ANCEX

# IV.1. Cuprins

| 1.   | Baza de date "Informația despre produse și completarea   |
|------|----------------------------------------------------------|
|      | formularelor cererilor de licență"                       |
|      | Introducere                                              |
|      | Informația despre companie                               |
|      | Informația                                               |
|      | Produse și persoane                                      |
|      | Cereri de licențiere                                     |
| 2.   | Baza de date "Documente legale de control al exportului" |
|      | "Tipuri de documente" Formulare                          |
|      | "Documente" Formulare                                    |
|      | " Documente ordonate după tip"                           |
| 3. I | PIC Modul de căutare                                     |
| 4. I | Entitati refuzate/Modul de căutare al persoanelor        |

Produsul *software* PIC a fost dezvoltat pentru a asista administratorii de export ai companiilor în activitatea lor curentă și constă, în principal, din:

Element #1: Baza de date "Informația despre produse și completarea formularelor cererilor de licență" și

Element #2: Baza de date"Documente".

Element #3: PIC Modul de căutare

Element #4: Entități refuzate/Modul de căutare al persoanelor

# IV.2. Baza de date "Informația despre produse și completarea formularelor cererilor de licență"

## a. Introducere

Acest produs software are următoarele funcții:

- Permite utilizatorilor să întroducă şi să editeze toate înformațiile necesare cu privire la companiile cu care lucrează, inclusiv numele, adresa, persoana de contact, telefon, fax, etc.
- Permite utilizatorilor să introducă şi să editeze toate informațiile necesare despre angajații companiei, care lucrează cu procedurile de control ale exportului, sau pot prevede informația necesară cu privire la caracteristicile tehnice ale bunurilor şi produselor pe care compania le poate produce.
- Permite utilizatorilor să introducă şi să editeze toate informațiile necesare referitoare la birouri/puncte vamale, condiții de plata şi credit, țări, etc.
- Permite utilizatorilor acces la toate informațiile necesare şi să tipărească aceste informații într-un formular.
- Permite utilizatorilor să introducă şi să editeze toate informațiile necesare cu privire la bunurile şi produsele pe care le produc. Informația detaliată este cerută pentru clasificarea produselor.
- Permite utilizatorului o interfață comodă pentru completarea formularelor şi tipărirea lor.
- Permite utilizatorului o interfață comodă exportului formelor din/în fişiere MS Word şi/sau fişiere MS Excel (se cere Microsoft Office 97 sau o versiune mai nouă).

## Meniul Principal

În meniul principal sunt patru butoane, fiecare din ele permitând utilizatorului să acopere o anumită arie de funcționalitate.

Manualul utilizatorului este structurat astfel încât fiecare capitol are același nume cu butonul din temă. De aceea, manualul utilizatorului vă ajuta să utilizați și să înțelegeți funcțiile fiecărui buton.

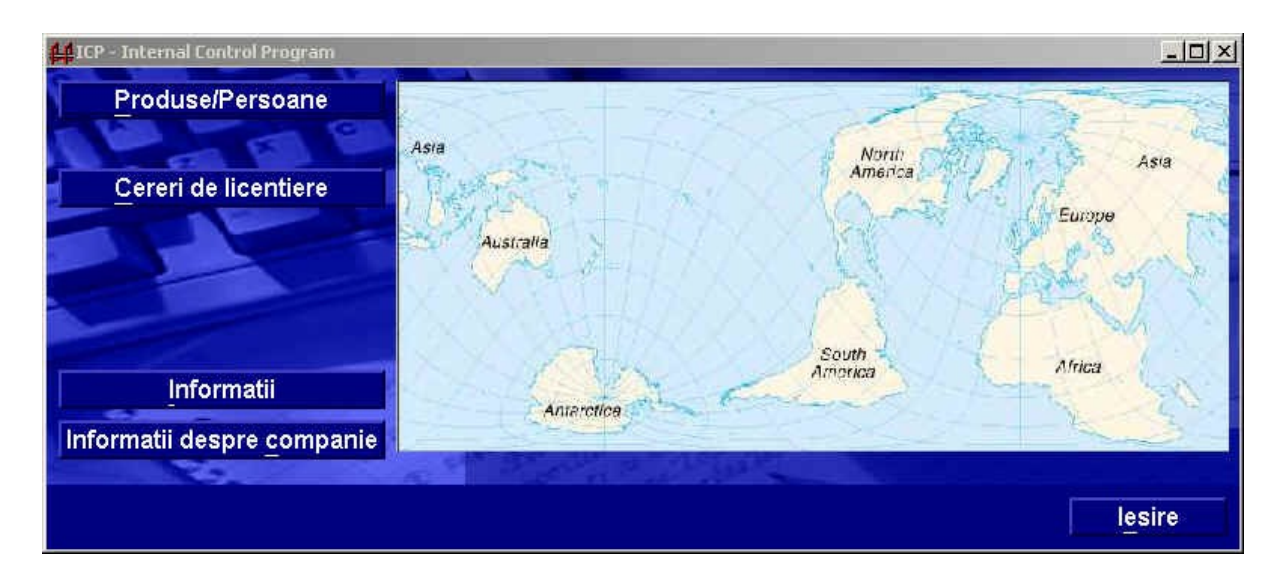

Acestea sunt numele butoanelor din meniul principal

| Numele Butonului<br>(Numele capitolului) | Funcții                                                                                                    |  |  |
|------------------------------------------|----------------------------------------------------------------------------------------------------|--|--|
| "Produse/Persoane"                       | Introducerea și editarea informației unui nou produs<br>(model) în baza de date.<br>Introducerea și editarea informației unui angajat din<br>compania care lucrează cu procedurile de control ale<br>exportului.<br>Listeaza informația detaliată a persoanei sau produselor<br>pe care le exportă compania.                                                                                           |  |  |
| "Cereri de licențiere"                   | Completarea cererii de licențiere pe formularul care este<br>acceptat de catre autoritatile de licențiere.<br>Corectarea informațiilor cererilor de licențiere.<br>Completarea "Cererii de licență" se face de către<br>solicitant pe website-ul <u>www.ancex.ro</u> pagina "Produse<br>cu dublă urilizare" Formulare.                                                                                 |  |  |
| "Informații"                             | <ul> <li>Înserarea,editarea, actualizarea şi listarea informaţiilor referitore la:</li> <li>Companiile cu care lucraţi</li> <li>Angajaţii acestor companii</li> <li>Ţările şi codurilor lor</li> <li>Birourile şi punctele vamale cu codurile lor,</li> <li>Circulaţia monetară</li> <li>Unităţile de măsură</li> <li>Tipurile de contracte</li> <li>Funcţiile</li> <li>Cererile de licență</li> </ul> |  |  |
| "Informații despre companie"             | Introducere sau editare de informații despre compania dumneavoastră.                                                                                                    |  |  |

Notă:

Utilizarea acestui produs software necesită următoarele etape pregătitoare:

- 1. Introduceți informația despre compania dumneavoastră (butonul "Informații despre companie").
- Completați toate formularele cu informații despre companii, vămi, circulație monetară, etc. Aceste informații vor fi utilizate de fiecare data când evaluați necesitatea completarii cererii de licență.
- 3. Introduceți informația despre angajați și despre produsele pe care compania dumneavoastra le produce.
- 4. Produsul software este gata de utilizare.

# b. Informații despre companie

Aceasta fereastra este folosită pentru introducerea/editarea informației despre companie (vezi desenul). Poate fi accesată din meniul principal facând *click* pe butonul "informații despre companii" sau pe butonul "Informații despre companie" din eticheta *"Companii"* din butonul *"Informații*".

Vezi capitolul *"Companii"* din acest manual pentru informații detaliate sau pentru a afla cum se completează acest formular.

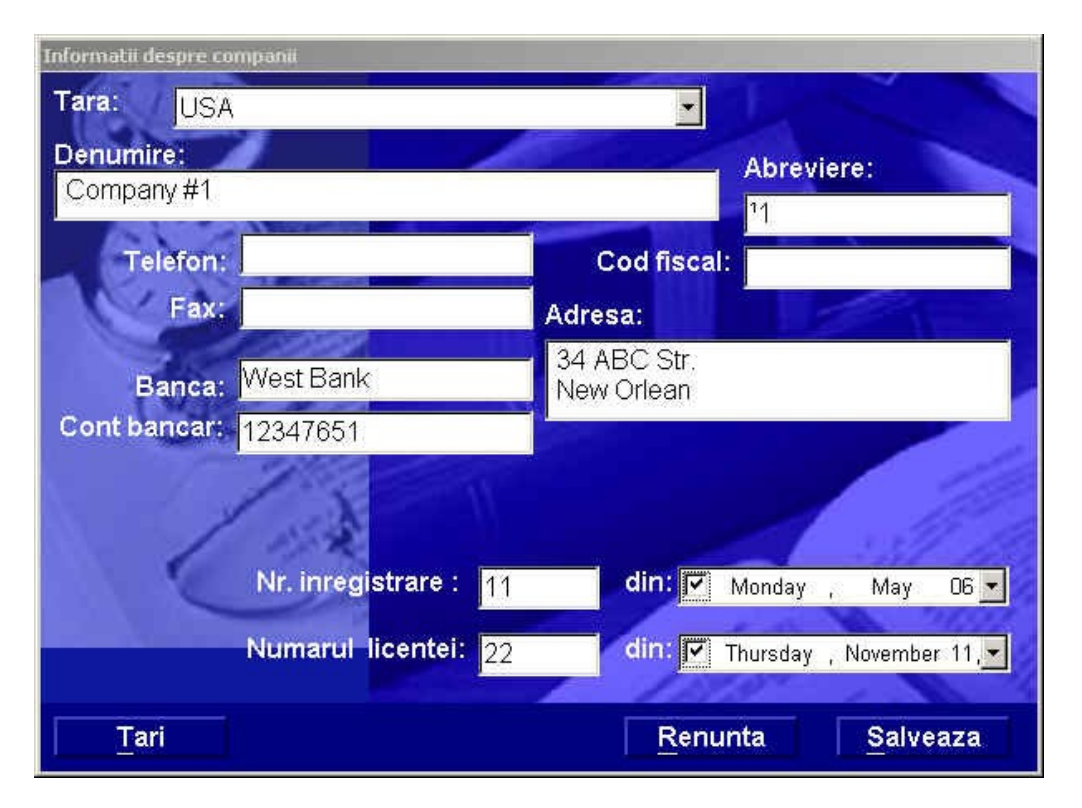

Nota: Odata introdusa informația, aceasta nu mai poate fi ștearsă. Singura opțiune acceptată este editarea și salvarea versiunii noi a informației.

# c. Modulul "Informații"

Acest modul înregistreaza informațiile despre: 1. Țări,

- 2. Companiile și diferitele țări cu care lucrați
- 3. Persoanele de contact din companiile cu care lucrați
- 4. Puncte vamale;
- 5. Moneda,
- 6. Tipuri de tranzacții.
- 7. Unități de măsură.
- 8. Condiții de plată și credit.
- 9. Condiții de livrare.

Ferestrele pentru fiecare punct pot fi deschise făcând *click* pe eticheta cu același nume (Țări, Monede, Puncte vamale, etc).

Toate aceste formulare din aceasta fereastra permit utilizatorului să:

- Listeze toate informațiile din fereastra curentă (lista țărilor, monedelor, etc)
- Introducă informații detaliate despre fiecare punct (țară, monedă, punct vamal, etc.)
- > Editeze informații despre punctele date (țară, monedă, punct vamal, etc.)
- Şteargă informația despre un anumit punct (țară, monedă, punct vamal, etc.)

Fereastra "Informații", eticheta "Țări".

Aceasta fereastră afisează informații despre țările care au fost introduse în baza de date, inclusiv codurile și informații despre embargouri (aceasta parte de informații trebuie actalizată permanent).

| Conditii de plata si credit |          | Licente necesare Unitati de masura |            | Conditii             | ii de Livrare |           |
|-----------------------------|----------|------------------------------------|------------|----------------------|---------------|-----------|
| Tari                        | Companii | Persoane                           | Functii    | Personal si companii | Vami          | Monede    |
| Abreviere                   |          |                                    |            | Tara                 | Cod           | Embargo _ |
| Azerbaidzha                 | m        | Azerbaidzhan                       |            |                      | 031           | Nu -      |
| lugoslavia                  |          | Jugoslavia                         |            |                      | 891           | Impus     |
|                             |          | SS                                 |            |                      | 804           | Nu        |
| Jkraine                     |          | Ukraine                            |            |                      | 804           | Nu        |
| JSA                         |          | United States of                   | of America |                      | 840           | Nu        |
|                             |          |                                    |            |                      |               |           |
|                             |          |                                    |            |                      |               |           |
|                             | <b>B</b> |                                    |            |                      | Alle          |           |

Butoanele funcționale în colțul din stânga jos a ferestrei:

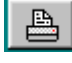

Listează țările care sunt afisate pe ecran.

- Introduce informația despre o nouă țară. Facând *click* pe acest buton utilizatorul deschide o nouă fereastra (vezi desenul de mai jos) în care poate introduce

numele țării, numele prescurtat (abrevierea), codul țării și bifa în caseta "*Embargo*" în cazul în care țara se află sub un embargo.

| Detalii despre tara |                     |      |
|---------------------|---------------------|------|
| Tara:               |                     |      |
| Abreviere:          | 🔲 Tara sub embargo? |      |
| Cod:                |                     |      |
|                     | Renunta Salv        | eaza |

- Editeaza informații despre o țară deja înregistrată. Făcând *click* pe acest buton, utilizatorul deschide o fereastră similară ferestrei de mai sus, dar unde poate modifica informația deja existentă. Vezi desenul de mai jos.

| Tara: Azerbaidzhan      |                   |
|-------------------------|-------------------|
| Abreviere: Azerbaidzhan | Tara sub embargo? |
| Cod: 031                |                   |
|                         | Renunta Salveaza  |

圕

- Şterge informația despre o țară introdusă în baza de date.

<u>Notă</u>:

În timp ce programul încearcă ștergerea unei informații despre o țară, verifică dacă acea informație este folosită în alta parte a bazei de date (de exemplu cererea de licențiere). Dacă este folosită, aplicatia *software* oprește procesul de ștergere, trimițând o atenționare că această informație rămâne în baza de date până utilizatorul va șterge informațiile care au legătură cu informația a fi ștearsă.

# Fereastra "Informații", eticheta "Companii"

Aceasta fereastră (vezi desenul de mai jos) afişează informații despre companiile cu care compania dumneavoastra este în relație de lucru, inclusiv codul, adresa, numerele de telefon și de fax ale persoanelor de contact din compania respectivă.

| 🕌 Informatii | despre tari, mone  | le etc. |                |                             |         | : اعاد              |  |  |
|--------------|--------------------|---------|----------------|-----------------------------|---------|---------------------|--|--|
| Conditii     | de plata si credit | Lic     | cente necesare | Unitati de masura           | Conc    | Conditii de Livrare |  |  |
| Tari         | Companii           | Persoan | e Funct        | ii 📃 Personal si companii   | Vami    | Monede              |  |  |
|              | Nume               | Cod     | Tara           | Adresa                      | Telefon | Fax 🛓               |  |  |
| Company #1   |                    |         | USA            | 34 ABC Str. DDNew Orlean    |         |                     |  |  |
| Company #2   | 2                  | 0101    | Jugoslavia     | 34 Nova Str.⊡⊡Beograd       |         |                     |  |  |
| Company #3   | 3                  | 123456  | Azerbaidzha    | in 34, Industrial Str.⊡⊡New |         |                     |  |  |
| test 2       |                    |         | Ukraine        |                             |         |                     |  |  |
| testte       |                    |         | USA            |                             | j.      |                     |  |  |
|              |                    |         |                |                             |         |                     |  |  |
|              |                    |         |                |                             | Pro     | oprietar            |  |  |
|              |                    |         |                |                             |         | Inchide             |  |  |

Butoanele funcționale din coltul din stânga jos a ferestrei:

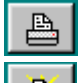

Listează companiile afișate pe ecran

- Introduce informații despre o companie nouă. Făcând *click* pe acest buton, utlilizatorul deschide o fereastră nouă în care pot fi întroduse următoarele informații:

- Țara (selectând-o din meniu). Dacă țara de introdus nu există, aceasta trebuie întrodusă în eticheta *tab* cu informațiile necesare acesteia (vezi mai sus).
- Numele întreg și prescurtat al companiei
- Codul companiei, dacă este cerut
- Adresa companiei.

Pentru a introduce Informația despre unde și cum o companie este înregistrată, faceti *click* pe butonul . Apasând acest buton apare informația pentru *"Număr înregistrare*".

În mod similar, utilizatorul poate introduce informația în cazul în care țara are drepturi speciale de export, care fac subiectul unui control special (dacă este cerut), apasând butonul

| Informatii despre companii            |                                                                                                    |
|---------------------------------------|----------------------------------------------------------------------------------------------------|
| Tara:                                 |                                                                                                    |
| Denumire:                             | Abreviere:                                                                                                    |
| 1                                     |                                                                                                    |
| Telefon:                              | Cod fiscal:                                                                                                    |
| Fax:                                  | Adresa:                                                                                                    |
|                                       |                                                                                                    |
| Banca:                                |                                                                                                    |
| Controlations                         |                                                                                                    |
| A A A A A A A A A A A A A A A A A A A |                                                                                                    |
|                                       | 11/1/20                                                                                                    |
|                                       |                                                                                                    |
|                                       | 18.00 1                                                                                                    |
|                                       |                                                                                                    |
| lari                                  | <u>Renunta</u> <u>S</u> aiveaza                                                                                 |
| 📧 - editeaza informații despre o țar  | ă selectata. De exemplu:                                                                                        |
| Informatii despre companii            |                                                                                                    |
| Desumina                              |                                                                                                    |
| Company #1                            | Abreviere:                                                                                                    |
| Talafara                              |                                                                                                    |
| Fax:                                  | Admoni                                                                                                    |
|                                       | Adresa:                                                                                                    |
| Banca: West Bank                      | New Orlean                                                                                                    |
| Cont bancar: 12347651                 |                                                                                                    |
| 1.3                                   | 1997 - 1997 - 1997 - 1997 - 1997 - 1997 - 1997 - 1997 - 1997 - 1997 - 1997 - 1997 - 1997 - 1997 - 1997 - 1997 - |
| 6 1/2                                 |                                                                                                    |
| Nr. Inregistrare : 11                 | din: 🗹 Monday , May 06 💌                                                                                        |
| Numarul licentei: 22                  | din: 🔽 Thursday , November 11, 💌                                                                                |
| Teri                                  | Repunta Salveaza                                                                                                |

- șterge din baza de data informații despre țara selectată .

# Nota:

În timp ce programul încearcă ștergerea unei informații despre țara selectată, verifică dacă acea informație este folosită în altă parte a bazei de date (de exemplu cererea de licențiere). Dacă este folosită, aplicația *software* oprește procesul de ștergere, trimițând o atenționare că această informație rămâne în baza de date până utilizatorul va șterge informațiile care au legătură cu informația dorită a fi ștearsă.

# Fereastră "Informații", eticheta "Persoane"

Aceasta fereastră prezintă informațiile despre persoanele de contact din compania cu care lucrați. Aceaste informații cuprind: numele, funcția, numerele de telefon și de fax, etc. (vezi desenul de mai jos).

| 🕌 Informatii (              | despre tari, monedo | etc.     |                              |          |               |                     |            | ۵× |
|-----------------------------|---------------------|----------|------------------------------|----------|---------------|---------------------|------------|----|
| Conditii de plata si credit |                     | Licente  | necesare                     | Unita    | ati de masura | Conditii de Livrare |            |    |
| Tari                        | Companii            | Persoane | Functii Personal si companii |          | Vami          | Moneo               | le         |    |
| 4                           | Nume                | Telefon  | Fax                          | Functie  | Compa         | nie                 | Tara       | -  |
| Charles Dick                | kens                |          |                              | Director | Company #2    |                     | Jugoslavia |    |
| Johnson Joh                 | n                   |          |                              | ing.     | Company #2    |                     | Jugoslavia |    |
| Smith John                  | D                   |          |                              | SExp     | Company #2    |                     | Jugoslavia |    |
|                             |                     |          |                              | Trans.   |               | - 140               | 11-11      |    |
|                             |                     |          |                              |          |               |                     | Inchide    | 10 |

Butoanele funcționale din colțul din stânga jos al ferestrei:

Listează persoanele de contact care apar pe ecran, încluzând numerele lor de telefon și de fax.

- Introducere de informații pentru persoanele de contact nou apărute. Făcând *click* pe acest buton, utilizatorul deschide o nouă fereastră "*Informații despre persoane*" (vezi desenul de mai jos) în care se pot edita numele persoanei, numerele de telefon și de fax, etc. Numele companiei pe care o reprezintă aceaste persoane este selectată din meniul de companii. Restul informației este completată în mod similar cu cea pentru angajații firmei (vezi capitolul "*Produse și persoane*").

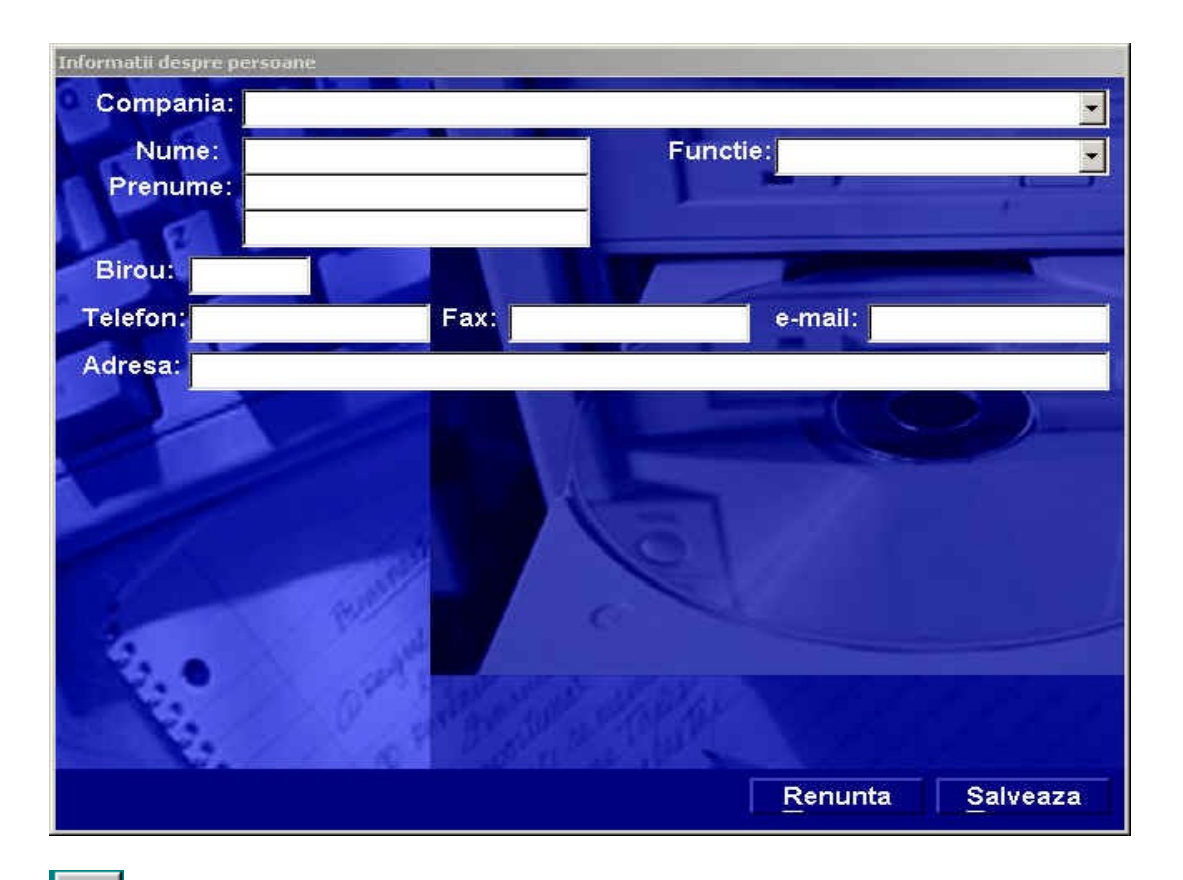

- Editează informația despre o persoană. Făcând *click* pe acest buton, utilizatorul deschide o fereastră similară care conține deja anumite informații. În aceasta fereastră se pot face modificări ale informațiilor. Vezi desenul de mai jos.

| 100 |
|-----|
| •   |
| •   |
|     |
|     |
|     |
|     |
|     |
|     |
|     |
|     |
|     |
|     |
|     |
|     |
|     |
|     |
| aza |
|     |

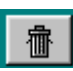

- Şterge informația despre o persoană selectată din baza de date.

<u>Notă</u>: În timp ce programul încearcă ştergerea unei informații despre o persoană, verifică dacă acea informație este folosită în altă parte a bazei de date (de exemplu cererea de licențiere). Dacă este folosită, aplicația *software* oprește procesul de ştergere, trimițând o atenționare că această informație rămâne în baza de date până utilizatorul va şterge informațiile care au legătură cu informația dorită a fi ştearsă.

# Fereastră "Informații", eticheta "Funcții"

Aceasta fereastră afișează lista cu funcțiile care sunt întroduse în baza de date.

| 📫 Informatii | despre tari, moned | e etc.       |             |                      |       |                | Ш×  |
|--------------|--------------------|--------------|-------------|----------------------|-------|----------------|-----|
| Conditii     | de plata si credit | Licente      | e necesare  | Unitati de masura    | Condi | tii de Livrare | e ( |
| Tari         | Companii           | Persoane     | Functii     | Personal si companii | Vami  | Mone           | de  |
|              | Abreviere          |              |             | Functie              |       | Cod            |     |
| CEO          |                    | Chief Execut | ive Officer |                      |       |                |     |
| Dep. Dir     |                    | Deputy Direc | tor         |                      |       |                |     |
| Director     |                    | Director     |             |                      |       |                |     |
| Expert       |                    | Expert       |             |                      |       |                |     |
| ing.         |                    | Ingineer     |             |                      |       |                |     |
| SExp         |                    | Senior Exper | t           |                      |       |                |     |
|              | <u>B</u>           |              |             |                      | 11    |                |     |
|              |                    |              |             |                      |       | Inchid         | e   |

Butoanele funcționale din colțul stânga jos a ferestrei:

- listează funcțiile întroduse în baza de date
- IIII Introduce informația despre o anumită funcție. Făcând *click* pe acest buton, utilizatorul deschide fereastră "*Informații despre funcție*". Vezi desenul de mai jos.

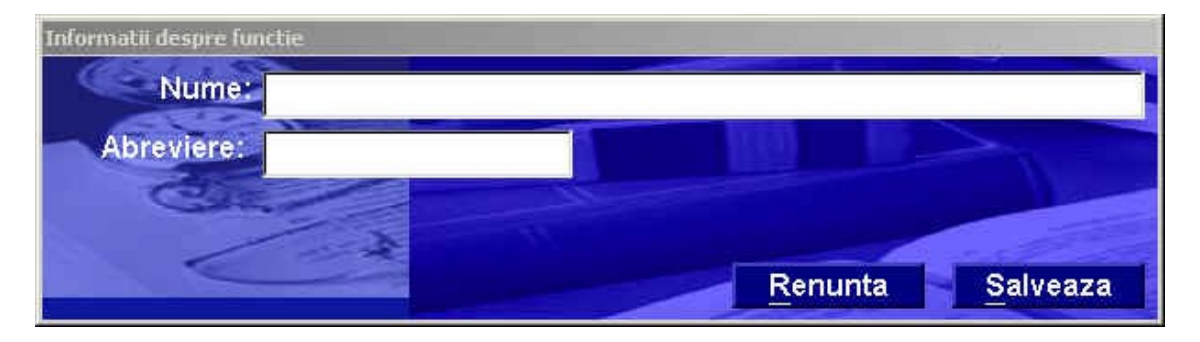

| - editează informația despre c | o funcție deja existentă în baza de date |
|--------------------------------|------------------------------------------|
| Informatii despre functie      |                                          |
| Nume: Expert                   |                                          |
| Abreviere: Expert              |                                          |
| Cal                            |                                          |
|                                | Renunta Salveaza                         |

亦

- șterge informația despre o funcție selectată din baza de date

<u>Notă</u>: În timp ce programul încearcă ştergerea unei informații despre o funcție selectată din baza de date, verifică dacă acea informație este folosită în altă parte a bazei de date (de exemplu cererea de licențiere). Dacă este folosită, aplicația *software* oprește procesul de ştergere, trimițând o atenționare că această informație rămâne în baza de date până utilizatorul va şterge informațiile care au legătură cu informația dorită a fi ştearsă.

# Fereastră "Informații" eticheta "Personal și Companii"

Aceasta fereastră permite utilizatorului găsirea rapidă a informației despre o persoană de contact dintr-o companie cu care lucrează, selectând țara (în coloana din stânga), apoi selectând numele companiei (în coloana din mijloc), dacă sunt mai multe companii cu care se lucreză în țara repectivă. Rezultatul este afişat în coloana din dreapta.

| 🕌 Informati                 | i despre tari, mone | de etc | ÷                    |          |                   |                  |                     |          | J×  |
|-----------------------------|---------------------|--------|----------------------|----------|-------------------|------------------|---------------------|----------|-----|
| Conditii de plata si credit |                     | , J    | Licente necesare     |          | Unitati de masura |                  | Conditii de Livrare |          | 0   |
| Tari                        | Companii            | F      | <sup>)</sup> ersoane | Functii  | Pers              | onal si companii | Vami                | Moned    | e _ |
|                             | Tari                |        |                      | Companii | *                 | Persona          | ł                   | Functie  |     |
| Azerbaidzh                  | an                  |        |                      |          |                   | Charles Dickkens |                     | Director |     |
| Jugoslavia                  |                     |        | Company #            | 2        |                   | Johnson John     |                     | ling.    |     |
| SS                          |                     | _      |                      |          |                   | Smith John D     |                     | SExp     |     |
| Ukraine                     | -                   |        |                      |          |                   |                  |                     |          |     |
|                             |                     |        |                      |          |                   |                  |                     |          |     |
|                             |                     | •      | 233                  |          | ×                 |                  | 100                 | 1.11     | ×   |
|                             |                     |        |                      |          |                   |                  |                     | Inchide  |     |

Apoi utilizatorul Făcând click pe butonul listeaza toate persoanele din compania respectiva, obtînand apoi pe langa nume şi funcție , numerele de telefon şi de fax.

Fereastră "Informații", eticheta "Vămi"

Aceasta fereastră prezintă lista birourilor și punctelor vamale cu codurile lor.

| 11 Informati                                 | i despre tari, monedo | e etc.              |                     |                                           |              | 1                               |         |
|----------------------------------------------|-----------------------|---------------------|---------------------|-------------------------------------------|--------------|---------------------------------|---------|
| Conditii de plata si credit<br>Tari Companii |                       | Licente<br>Persoane | necesare<br>Functii | Unitati de masura<br>Personal si companii | Cond<br>Vami | litii <u>de Livrare</u><br>Mone | )<br>de |
| 1                                            | Abreviere             | l'                  | Biro                | u/punct Vamal                             | 1            | Cod                             |         |
| 11                                           |                       | Customs Che         | eck Point #1        | 1                                         | 23           | 3456                            |         |
| 12                                           |                       | Customs Che         | eck Point #2        |                                           | 67           | /890                            |         |
| 13                                           |                       | Customs Che         | eck Point #3        |                                           | 12           | 2345                            |         |
|                                              | <u>8</u>              |                     |                     |                                           |              |                                 |         |
|                                              |                       |                     |                     |                                           |              | Inchid                          | e       |

Butoanele funcționale în colțul din stânga jos a ferestrei:

Listeaza punctele vamale introduse

Introduce informația pentru un nou punct vamal. Făcând *click* pe acest buton, utilizatorul deschide fereastră "Detalii despre vămi" (Vezi desenul de mai jos):

| etalii despre vami |         |          |
|--------------------|---------|----------|
| Birou/punct vamal: |         |          |
| Abreviere:         |         |          |
| Cod:               |         |          |
|                    | Renunta | Salveaza |

- editeaza informații despre un anumit punct vamal selectat din baza de date

| Birou/punct vamal: | Customs Check Point #2 |         |          |
|--------------------|------------------------|---------|----------|
| Abreviere:         | 12                     |         |          |
| Cod:               | 67890                  |         |          |
|                    |                        | Renunta | Salveaza |

🤁 - şterge *informația* despre un punct vamal selectat din baza de date.

<u>Notă</u>: În timp ce programul încearcă ștergerea unei informații despre un punct vamal, verifică dacă acea informație este folosită în altă parte a bazei de date (de exemplu cererea de licențiere). Dacă este folosită, aplicația *software* oprește procesul de ștergere, trimițând o atenționare că această informație rămâne în baza de date până utilizatorul va șterge informațiile care au legătură cu informația dorită a fi ștearsă.

Fereastră "Informații", eticheta "Monede"

Aceasta fereastră afișează monedele care exista în baza de date.

| 🕂 Informatii                | despre tari, moned | e etc.        |          |                      |        |               |
|-----------------------------|--------------------|---------------|----------|----------------------|--------|---------------|
| Conditii de plata si credit |                    | Licente       | necesare | Unitati de masura    | Condit | ii de Livrare |
| Tari                        | Companii           | Persoane      | Functii  | Personal si companii | Vami   | Monede        |
|                             | Abreviere          |               | ,<br>    | Nume                 |        | Cod 📩         |
| AUD                         |                    | Australian Do | llar     |                      | 036    | (             |
| VND                         |                    | Dongh         |          |                      | 704    |               |
| AON                         |                    | New quanzak   | h        |                      | 024    |               |
| GBP                         |                    | Pound         |          |                      | 826    |               |
| USD                         |                    | US Dollar     |          |                      |        |               |
|                             | 3                  |               |          |                      | 110    | <u>.</u>      |
|                             |                    |               |          |                      |        | Inchide       |

Butoanele funcționale din colțul din stânga jos a ferestrei:

Les listează monedele existente în baza de date

- Introduce *informația* despre o nouă monedă. Făcând *click* pe acest buton se deschide fereastră "Detalii despre monede" (vezi desenul de mai jos):

| Moneda:    |         |          |
|------------|---------|----------|
| Abreviere: |         |          |
| Cod:       |         |          |
|            | Renunta | Salveaza |

| ð | - editeaza | informatii | despre o | moneda | selectata. | deia ex | kistenta în | baza d | de d | ate. |
|---|------------|------------|----------|--------|------------|---------|-------------|--------|------|------|
|   | cancaza    | monnaçin   |          | monouu | soloolala, | aoja or |             | buzu ( |      | alo. |

| Moneda: US Dollar |                  |
|-------------------|------------------|
| Abreviere: USD    |                  |
| Cod:              |                  |
|                   | Renunta Salveaza |

橚

- șterge informația despre o monedă selectată din baza de date.

<u>Nota</u>: În timp ce programul încearcă ștergerea unei informații despre o monedă, verifică dacă acea informație este folosită în altă parte a bazei de date (de exemplu cererea de licențiere). Dacă este folosită, aplicația *software* oprește procesul de ștergere, trimițând o atenționare că această informație rămâne în baza de date până utilizatorul va șterge informațiile care au legătură cu informația dorită a fi ștearsă.

# Fereastră "Informații", eticheta "Unitati de masura"

Aceasta fereastră afișează toate unitatile de masura introduse în baza de date.

| 👭 Informatii (   | despre tari, monede         | etc.                |                     |                                           |              | -DX                     |
|------------------|-----------------------------|---------------------|---------------------|-------------------------------------------|--------------|-------------------------|
| Tari<br>Conditii | Companii de plata si credit | Persoane<br>Licente | Functii<br>necesare | Personal si companii<br>Unitati de masura | │<br>│Condit | Monede<br>ii de Livrare |
|                  | Abreviere                   |                     | Unit                | ate de masura                             |              | Cod 🔺                   |
| kg3              |                             | kg34                |                     |                                           | 166          |                         |
| m                |                             | m                   |                     |                                           | 152          |                         |
| pc               |                             | Piece               |                     |                                           | 155          |                         |
| u                |                             | unit                |                     |                                           | 101          |                         |
|                  |                             | 1                   |                     |                                           |              | X                       |
|                  |                             | A CONTRACT          |                     |                                           |              | 19-9499                 |
|                  |                             |                     |                     |                                           | Ľ            | Inchide                 |

Butoanele funcționale din colțul din stânga jos al ferestrei:

- Listează unitățile de măsură existente în baza de date.
- Introduce informații despre o nouă unitate de măsură. Făcând *click* pe acest buton, utilizatorul deschide fereastră "Unități de măsură" (vezi desenul de mai jos):

| Unitati de masura |                  |
|-------------------|------------------|
| Nume:             |                  |
| Abreviere:        | Cod:             |
| Стір.             |                  |
|                   | Renunta Salveaza |

- Introduce informații despre o unitate de măsură deja existenta în baza de date dupa ce aceasta a fost selectată.

| Unitati de masura |        |   |          |          |
|-------------------|--------|---|----------|----------|
| Nume:             | Piece  |   |          |          |
| Abreviere:        | рс     |   | Cod: 155 |          |
| Tip:              | normal | • |          |          |
|                   | - A    |   | Renunta  | Salveaza |

- șterge *informația* unei unității de măsură selectată din baza de date.

<u>Nota</u>: În timp ce programul încearcă ștergerea unei informații despre o unitate de măsură, verifică dacă acea informație este folosită în altă parte a bazei de date (de exemplu cererea de licențiere). Dacă este folosită, aplicația *software* oprește procesul de ștergere, trimițând o atenționare că această informație rămâne în baza de date până utilizatorul va șterge informațiile care au legătură cu informația dorită a fi ștearsă.

# Fereastră "Informații", eticheta "Conditii de livrare"

Aceasta fereastră afișează toate condițiile de livrare introduse în baza de date.

| Tari Compa<br>Conditii de plata si (<br>Abreviere De | anii Perso          | ane Functii      | Derconal ei companii | e www.ev 10          |                      |
|------------------------------------------------------|---------------------|------------------|----------------------|----------------------|----------------------|
| Abreviere De                                         | creuit              | Licente necesare | Unitati de masura    | , ∨ami<br>Conditii d | Monede<br>le Livrare |
| EXW (E)                                              | enumire<br>XW woirk |                  | Unital de masura.    |                      |                      |
|                                                      |                     |                  |                      |                      |                      |

Butoanele funcționale din colțul din stânga jos al ferestrei:

- Listează condițiile de livrare existente în baza de date.
- Introduce informații despre o nouă condiție de livrare. Făcând click pe acest buton, utilizatorul deschide fereastră "Condiții de livrare" (vezi desenul de mai jos):

| 🕰 Conditii de livrare |         | <u>_0×</u> |
|-----------------------|---------|------------|
| Denumire:             |         |            |
| Abreviere:            |         | >          |
| Cal                   |         |            |
| *                     |         |            |
|                       | Renunta | Salveaza   |

- Introduce *informații* despre o condiție de livrare deja existentă în baza de date, după ce aceasta a fost selectată.

| 🕂 Conditii de livrare |           |               |
|-----------------------|-----------|---------------|
| Denumire:             | EXW woirk |               |
| Abreviere:            | EXW       |               |
| Col                   |           |               |
|                       | Ren       | unta Salveaza |
|                       |           | anta Oalveaza |

- şterge *informația* unei condiții de livrare selectată din baza de date.

<u>Notă</u>: În timp ce programul încearcă ștergerea unei informații despre o condiție de livrare, verifică dacă acea informație este folosită în altă parte a bazei de date (de exemplu cererea de licențiere). Dacă este folosită, aplicația *software* oprește procesul de ștergere, trimițând o atenționare că această informație rămâne în baza de date până utilizatorul va șterge informațiile care au legătură cu informația dorită a fi ștearsă.

# Fereastră "Informații", eticheta "Conditii de plata și credit"

Aceasta fereastră afişează toate condițiile de plata și credit introduse în baza de date.

| <b>4</b> Informatii despre tari, mone        | de etc.          |                                           |                |                         | ) × |
|----------------------------------------------|------------------|-------------------------------------------|----------------|-------------------------|-----|
| Tari Companii<br>Conditii de plata si credit | Persoane Functii | Personal si companii<br>Unitati de masura | Vami<br>Condit | Monede<br>ii de Livrare |     |
| Denumire                                     |                  |                                           |                | Cod                     |     |
| cash                                         |                  |                                           |                | 10                      |     |
| testb                                        |                  |                                           |                | 1                       |     |
| testc                                        |                  |                                           |                | 2                       |     |
|                                              |                  |                                           | 100            | 1844                    | I   |
|                                              |                  |                                           |                | Inchide                 |     |

Butoanele funcționale în colțul din stânga jos a ferestrei:

- Listeaza condițiile de plata şi credit existente în baza de date.
- Introduce informații despre o nouă condiție de plata şi credit. Făcând click pe acest buton, utilizatorul deschide fereastră "Condiții de plată" (vezi desenul de mai jos):

| Conditii Plata |                 |          |          |
|----------------|-----------------|----------|----------|
| Nume:          |                 |          |          |
| Cod;           | Denumire clasa: | Cod Clas | a:       |
|                |                 | Renunta  | Salveaza |

- modifica *informația* despre o condiție de plata și credit deja existenta în baza de date, după ce aceasta a fost selectată.

| Conditii Plata |                                             |                          |
|----------------|---------------------------------------------|--------------------------|
| Nume: cash     |                                             |                          |
| Cod;           | Denumire clasa:<br>Monentul/termenul platii | Cod Clasa:               |
|                |                                             | tenunta <u>S</u> alveaza |

췝

- șterge informația unei condiții de plata și credit selectată din baza de date.

<u>Nota</u>: În timp ce programul încearcă ștergerea unei informații despre o condiție de plată și credit, verifică dacă acea informație este folosită în altă parte a bazei de date (de exemplu cererea de licențiere). Dacă este folosită, aplicația *software* oprește procesul de ștergere, trimițând o atenționare că această informație rămâne în baza de date până utilizatorul va șterge informațiile care au legătură cu informația dorită a fi ștearsă.

# Fereastră "Informații", eticheta "Licente necesare"

Aceasta fereastră afișează toate licențele necesare introduse în baza de date.

| Data       Licenta necesara       Numar         Not Licensed       1005         Requirement #2       1005         Requirement #3       1358         Requirement #384       384         Requirement #4       302         Requirement #563       563         Requirements #1       1 | Conditii de plata si credit | Persoane Functii<br>Licente necesare | Personal si companii<br>Unitati de masura | Vami<br>Conditii di | Monede<br>e Livrare |
|----------------------------------------------------------------------------------------------------|-----------------------------|--------------------------------------|-------------------------------------------|---------------------|---------------------|
| Not Licensed       1005         Requirement #2       1358         Requirement #3       1358         Requirement #384       384         Requirement #4       302         Requirement #563       563         Requirements #1       1                                                 | Data                        | Lic                                  | enta necesara                             | Numar               |                     |
| Requirement #2       1005         Requirement #3       1358         Requirement #384       384         Requirement #4       302         Requirement #563       563         Requirements #1       1105                                                                              |                             | Not Licensed                         |                                           |                     |                     |
| Requirement #3       1358         Requirement #384       384         Requirement #4       302         Requirement #563       563         Requirements #1       563                                                                                                    |                             | Requirement #2                       |                                           | 1005                |                     |
| Requirement #384       384         Requirement #4       302         Requirement #563       563         Requirements #1       1                                                                                                    |                             | Requirement #3                       |                                           | 1358                |                     |
| Requirement #4       302         Requirement #563       563         Requirements #1       1                                                                                                    |                             | Requirement #384                     |                                           | 384                 |                     |
| Requirement #563 563                                                                                                    |                             | Requirement #4                       |                                           | 302                 |                     |
| Requirements #1                                                                                                    |                             | Requirement #563                     |                                           | 563                 |                     |
|                                                                                                    |                             | Requirements #1                      |                                           |                     |                     |
|                                                                                                    |                             |                                      |                                           |                     | 1                   |
|                                                                                                    |                             | Constant and the second              | No.                                       |                     |                     |

Butoanele funcționale din colțul din stânga jos al ferestrei:

- listează licențele necesare existente în baza de date.
- Introduce informații despre o nouă licență necesară. Făcând click pe acest buton, utilizatorul deschide fereastră "Informații despre cererile de licențiere" (vezi desenul de mai jos):

| Informatii despre cererile de licentiere |                                  |
|------------------------------------------|----------------------------------|
| Nume:                                    |                                  |
| Abreviere:                               |                                  |
| Numar document:                          | Data: 🔲 Tuesday , October 15 💌   |
|                                          | <u>R</u> enunta <u>S</u> alveaza |

- modifică *informația* despre o cerere de licențiere deja existentă în baza de date, după ce aceasta a fost selectată.

| Data: | Tuesday | , October 15 💌           |
|-------|---------|--------------------------|
|       | Renunta | Salveaza                 |
|       | Data:   | Data: Tuesday<br>Renunta |

- șterge *informația* unei cereri de licențiere și credit selectată din baza de date.

<u>Notă</u>: În timp ce programul încearcă ştergerea unei informații despre o cerere de licențiere și credit, verifică dacă acea informație este folosită în altă parte a bazei de date (de exemplu cererea de licențiere). Dacă este folosită, aplicația *software* oprește procesul de ştergere, trimițând o atenționare că această informație rămâne în baza de date până utilizatorul va şterge informațiile care au legătură cu informația dorită a fi ştearsă.

## d. "Produse și persoane"

Acest element a fost dezvoltat pentru a permite utilizatorilor să exploreze conținutul informațional al bazei de date, referitor la produse și personalul care este responsabil cu controlul exportului acestor produse. Utilizatorii pot găsi, corecta și lista

*informațiilor*, dar în același timp pot să introducă noi informații sau să modifice *informația* existentă.

"Produse/Persoane/Licențe necesare"

Acest ecran permite utilizatorului să introducă produse noi în baza de date, sau să completeze *informația* despre produse.

| Aprt  |          | TARIR | Persoana responsabila  | Lista de control |
|-------|----------|-------|------------------------|------------------|
| 10 C  | 1233452  | 123   | Shabanov Vladimir Leon | iRequirement #3  |
| kprt  | 1234     |       | Anokhin Igor E.        | Not Licensed     |
| Bod   | 1-2-3-4  |       | Yatskevich Sergey A.   | Requirement #3   |
| )zm   | 66       |       | Yatskevich Sergey A.   | Not Licensed     |
| Kntc  | 1.2      |       | Yatskevich Sergey A.   | Not Licensed     |
| Kntc  | 1.3      |       | Yatskevich Sergey A.   | Not Licensed     |
| Kntc  | 1.4      |       | Yatskevich Sergey A.   | Not Licensed     |
| Kntc  | 1.5      |       | Yatskevich Sergey A.   | Not Licensed     |
| Peng  | 12/10    |       | Anokhin Igor E.        | Requirement #2   |
| Peng  | 12/9     |       | Anokhin Igor E.        | Requirement #2   |
| Peng  | 123/56   |       | Anokhin Igor E.        | Requirement #2   |
| Plt   | 75-23-98 |       | Yatskevich Sergey A.   | Requirement #3   |
| Swtch | 12-98    |       | Anokhin Igor E.        | Requirement #2   |
| Swtch | 14-56    |       | Anokhin Igor E.        | Requirement #2   |
| Swtch | 18-92    |       | Anokhin Igor E.        | Requirement #2   |

Utilizatorii pot iniția căutarea unui produs, utilizând criterii de căutare după cum urmează:

- codul produsului (marcat ca TARIR în ecran, dar acesta putându-se modifica de către utilizator)
- numele persoanei care este responsabilă cu un anumit articol
- denumirea articolului
- model denumire/număr

În acest scop utilizatorul trebuie să apese tasta F7, deschizând următoarele ferestre:

| Find for field "ItemTypeLkp" | ×             |
|------------------------------|---------------|
| Cautare<br>© De la inceput   | In continuare |
|                              |               |

În aceasta fereastră utilizatorul trebuie să introducă criteriul de căutare. Dupa ce utilizatorul introduce *informația*, cursorul va fi mutat la înregistrarea care corespunde criteriului de căutare.

Butoanele din partea de jos a ecranului au următoarele funcționalități:

| 570 | Designed Later 2. Contra | ,             |         | Water and the second of |
|-----|--------------------------|---------------|---------|-------------------------|
|     | Program anærn dæ coraro  |               | N. 1824 | Lista de produis        |
| 215 |                          | List de produ | se      |                         |
| ?   | Produs                   | Model         | TNZED   | Licente neces are       |
| 1   | Aprt                     | 1233452       | 123     | Requirement #3          |
| 2   | Aprt                     | 1234          |         | Not Licens ed           |
| 3   | Bed                      | 1-2-3-4       |         | Requirement #3          |
| 4   | Dzm                      | 66            |         | Not Licens ed           |
| s   | Kntc                     | 12            |         | Not Licens ed           |
| 6   | Knte                     | 13            |         | Not Licens ed           |
| 7   | Knte                     | 1.4           |         | Not Licens ed           |
| 8   | Knte                     | 1.5           |         | Not Licens ed           |
| 9   | Peng                     | 12/10         |         | Requirement #2          |
| 10  | Peng                     | 12/9          |         | Requirement #2          |
| 11  | Peng                     | 123/56        |         | Requirement #2          |
| 12  | Plt                      | 75-23-98      |         | Requirement #3          |
| 13  | Switch                   | 12-98         |         | Requirement #2          |
| 14  | Switch                   | 14.56         |         | Requirement #2          |

# > 🕒 - Listeaza toate modelele tipului de produs

Introduce un nou produs; Făcând *click* pe acest buton, utilizatorul deschide o nouă fereastră "*Informații despre produs*" (vezi desenul de mai jos). În aceasta fereastră, utilizatorul caută în *menu* pentru a alege următoarele informații despre produs:

- o Denumirea produsului,
- o Numele persoanei responsabilă cu acest produs,
- o Unitatea de măsură

Restul *informației*: specificația tehnică, codul clasificării, se poate introduce manual de catre utilizatorul final.

Făcând *click* pe butonul "*Căutare în lista*", utilizatorul deschide o nouă aplicație "*Număr listă control*" în care se selecteaza tipul de clasificare a căutării produselor . Făcând *click* pe butonul "*Salvează*" aceasta informație este întrodusă în baza de date. Butonul "*Renunță*", anulează toate modificările făcute.

> IMPORTANT: Fiecare produs NECESITĂ proprietăți cum ar fi: unitatea de măsură, licență necesară, denumirea, modelul. Fără aceste proprietăți baza de date nu va accepta introducerea informațiilor și va genera un mesaj de avertizare. Dacă datele care se selectează sunt absente din listă, atunci se pot introduce din fereastră principala cu informații.

| 🕰 Informatii despre produs      | _ <b>_</b> ×           |
|---------------------------------|------------------------|
| Produs:                         | Persoana responsabila: |
| -                               | -                      |
| Model :                         |                        |
| Specificatii tehnice:           |                        |
|                                 | E                      |
| 1                               | ×                      |
| Unitate de masura:              |                        |
| Licenta necesara pentru export: |                        |
|                                 | •                      |
| CNC:                            | Cautare in lista       |
| TARIR:                          |                        |
| Text                            | E                      |
|                                 | <u>×</u>               |
| Folosinta                       |                        |
| posibila:                       | 1                      |
| <b>A</b>                        | Renunta Salveaza       |

> da posibilitatea editării *informației* despre produsul selectat, de exemplu:

| Produs: Persoana responsabila:<br>Swtch Anokhin Igor E.<br>Model : 18-92<br>Specificatii tehnice:<br>Unitate de masura: unit |     |
|----------------------------------------------------------------------------------------------------|-----|
| Swtch Anokhin Igor E. Model : 18-92 Specificatii tehnice: Unitate de masura: unit                                            |     |
| Model : <mark>18-92</mark><br>Specificatii tehnice:<br>Unitate de masura: unit                                               |     |
| Specificatii tehnice:<br>Unitate de masura: unit                                                                             |     |
| Unitate de masura: Junit                                                                                                    | 100 |
| Unitate de masura: <sub>Unit</sub>                                                                                           | 5   |
| Unitate de masura: <sub>unit</sub>                                                                                           | 2   |
|                                                                                                    | •   |
| Licenta necesara pentru export:                                                                                              |     |
| Requirement #2                                                                                                    | -   |
| CNC: Cautare in lista                                                                                                    |     |
| TARIR:                                                                                                    |     |
| Text                                                                                                    | -   |
| CNC                                                                                                    |     |
|                                                                                                    | *   |
| Folosinta                                                                                                    | -   |
| posibila                                                                                                    | *   |
| Renunta                                                                                                    | za  |

Image: Sterge un produs din baza de date.

**Note:** Când se face ștergerea, se verifică în înregistrările bazei de date și nu se permite ștergerea unui produs, dacă acesta este folosit în altă bază de date.

# Fereastră "Produse și personal", eticheta "Modele" :

În partea stângă a acestei ferestre puteți vedea lista tuturor articolelor produse de compania dumneavoastră. Dacă selectați unul din produse (selectarea cu ajutorul *mouse*-ului), în partea din dreapta a ferestrei va trebui să se afişeze lista modelelor produselor respective, cu *informații* despre numărul de inventar, codurile TARIR și CNC (vezi desenul de mai jos).

| 🚑 Produse si persoane    |           |        |                     |              |       |        |        |
|--------------------------|-----------|--------|---------------------|--------------|-------|--------|--------|
| Produse/Persoane/Liste ( | control M | lodele | Personal Personal s | i produse    |       |        |        |
| Produse                  | CAS       |        | Model               | Nr. Inventar | TARIR | CNC    | *      |
| Aprt                     | 123       |        | 1233452             |              | 123   | 6A002  |        |
| Bcd                      |           |        | 1234                | 2.2.2        |       |        |        |
| Cntr                     |           |        |                     |              |       |        |        |
| Dzm                      |           |        |                     |              |       |        |        |
| Kntc                     |           |        |                     |              |       |        |        |
| Peng                     |           |        |                     |              |       |        |        |
| Plt                      |           |        |                     |              |       |        |        |
| Swtch                    |           |        |                     |              |       |        |        |
|                          | <u>)</u>  | 1      | <u>.</u>            |              |       |        | ×<br>≜ |
| Informatii               |           |        |                     |              |       | Inchid | e      |

Butoane funcționale din partea de jos a ferestrei, colțul din stânga:

tipăreşte lista tuturor modelelor produsului selectat (vezi desenul de mai jos).

| and the second second se |                           |       |        |                   |    |
|----------------------------------------------------------------------------------------------------|---------------------------|-------|--------|-------------------|----|
| PIC -                                                                                                    | Program Intern de Control |       | Apri   |                   |    |
|                                                                                                    | Produs                    |       | Aprt   | 1                 |    |
| ?                                                                                                    | Model                     | TNZED | ECCN   | Licente neces are | Ĩ. |
| 1                                                                                                    | 1233452                   | 123   | 6A.002 | Requirement #3    |    |
| 2                                                                                                    | 1234                      |       |        | Not Licensed      |    |
|                                                                                                    |                           |       |        |                   |    |
|                                                                                                    |                           |       |        |                   |    |

Introduce un nou produs. Se deschide o nouă *fereastră* (vezi desenul de mai jos):

| Tip produs |         |          |
|------------|---------|----------|
| Produs:    |         |          |
| Abreviere: |         |          |
| CAS:       |         |          |
|            | Renunta | Salveaza |

Editează informații despre produsul selectat. Făcând click pe acest buton se deschide o nouă fereastră (vezi desenul de mai jos)

| Tip produs   |         |          |
|--------------|---------|----------|
| Produs: Aprt |         |          |
| Abreviere:   |         |          |
| CAS: 123     | S       |          |
|              | Renunta | Salveaza |

image: sterge un produs din baza de date.

**Notă:** Când se șterge un produs din baza de date, se verifica automat în înregistrarile bazei de date dacă acel produs este folosit în alte înregistrări și dacă este folosit, nu se permite ștergerea. De asemenea, nu se permite ștergerea unui produs, dacă acesta are înregistrat vreun model în baza de date.

Butoane funcționale din colțul din dreapta jos al ferestrei:

Listează informații detaliate despre un model selectat (cu ajutorul mouseului).

|                                                                               | 그미凶      |
|-------------------------------------------------------------------------------|----------|
| EIC - Program Intern de Control Dem Description                               | <u> </u> |
| Produs Aprt                                                                   |          |
| Model 1233452                                                                 |          |
| <u>Unitate de mazura:</u> kg34                                                |          |
| TNRED 123 ECCN 6A002 CB                                                       |          |
| Folosinta posibila.                                                           |          |
| Multiplicare                                                                  |          |
| Licentiers necesara Requirement #3                                            |          |
| Persoana responsabila: Shabanov Vladimir Leonidivich<br>Specificatii tehnice: |          |
|                                                                               |          |
|                                                                               |          |
|                                                                               |          |
|                                                                               | <u> </u> |
| Page 1 of 1                                                                   | 11.      |

- > D Introduceți informațiile pentru noul model
  - Introduce informații pentru un model existent
    - şterge un model din baza de date

 $\triangleright$ 

 $\triangleright$ 

# Fereastră "Angajați"

Această *fereastră* (vezi ecranul din desen), permite utilizatorului să introducă în baza de date informații despre un nou angajat: numele, numărul de telefon, numărul de fax, funcția, adresa de *e-mail*, biroul.

| ##Produse si persoane<br>Produse/Persoane/Liste control | Modele Per | rsonal Personal | si produse      |                        |         | ٥× |
|---------------------------------------------------------|------------|-----------------|-----------------|------------------------|---------|----|
| Nume                                                    | Functie    | Telefon         | Fax             | e-mail                 | Birou   |    |
| Anokhin Igor E.                                         | SExp       | 380 (44) 26546  | 380 (44) 265446 | anokhin@kinrt.kiev.ua  | 233     |    |
| Shabanov Vladimir Leonidivich                           | Expert     |                 |                 |                        |         |    |
| Yatskevich Sergey A.                                    | SExp       | 380 (44) 26546  | 380 (44) 265440 | syatsk@carrier.kiev.ua |         |    |
|                                                         |            |                 |                 |                        |         |    |
| Informatii                                              |            |                 |                 |                        | Inchide |    |

Butoane funcționale din partea de jos a ecranului permit utilizatorului să:

- Lipărescă lista cu toți angajații implicați în controlul exportului.
- Introducă un nou angajat;

IMPORTANT: Introducând *informația* pentru un nou angajat este necesar să selectați funcția lui din listă. Aplicația nu va salva *informația* până când nu completați acest câmp și va atenționa că operația nu poate fi încheiată. Dacă funcția de selectat nu există în listă, trebuie să introduceți acea funcție în *"Informații"*.

**Notă**: Lista produselor de care este răspunzător noul angajat nu apare aici. Aceasta se formeaza în momentul în care acestuia i se atribuie un produs. Vezi secțiunea *"Produse" (Produs nou/Editare*).

| Informatii despre persoane |       |             |         |          |
|----------------------------|-------|-------------|---------|----------|
| Compania: Compan           | y XYZ |             | -       | *        |
| Nume:                      |       | Functi      | e:      |          |
| Prenume:                   |       | -           |         | E.       |
| Birou:                     |       |             | -       | -        |
| Telefon:                   | Fax:  |             | e-mail: |          |
| Adresa:                    |       |             |         |          |
| Produs                     | Model | Nr inventar | TARIR   | CNC 🔺    |
|                            |       |             |         |          |
|                            |       |             |         |          |
|                            |       |             |         |          |
|                            |       |             |         |          |
|                            |       |             |         |          |
|                            |       |             | Renunta | Salveaza |

Editeaza anumite informații despre un angajat.

| Compania: Comp                     | any XYZ        |                |                  | *                |
|------------------------------------|----------------|----------------|------------------|------------------|
| Nume: Anokh<br>Prenume: Igor<br>E. | În             | Funct          | ie: Senior Exper | t 🚬              |
| Birou: 233                         |                |                | -                |                  |
| Telefon: 380 (44) 2                | 654610 Fax: 38 | 0 (44) 2654463 | e-mail: anok     | hin@kinrt kiev i |
| Adresa:                            |                | - (- )         |                  |                  |
|                                    |                |                |                  |                  |
| Produs                             | Model          | Nr inventar    | TARIR            | CNC 🔺            |
| Swtch                              | 18-92          |                |                  | -                |
| Swtch                              | 14-56          |                |                  |                  |
| Swtch                              | 12-98          |                |                  |                  |
| Peng                               | 12/10          |                |                  |                  |
| Peng                               | 12/9           |                |                  |                  |
| Peng                               | 123/56         |                |                  |                  |
| Aprt                               | 1234           | 2.2.2          |                  |                  |
| <u></u>                            |                |                | Renunta          |                  |

Şterge un angajat (selectat cu ajutorul mouse-ului) din baza de date.

# Fereastră "Personal și Produse", eticheta "Personal și Produse"

În partea stânga a ecranului se afla lista angajatilor companiei care lucreaza cu produsele fabricate de compania dumneavoastra. În partea dreapta a ecranului, pot fi vizualizate lista produselor și a modelelor pe care le au în sarcină angajații selectați.

![](_page_33_Picture_3.jpeg)

Butoane funcționale în colțul din stânga jos:

- Listează informația despre angajat.
- ILI Introduce informația pentru un angajat nou (vezi mai sus)
- Image: Introduce informația despre un angajat
- > 🔟 şterge *informația* despre un angajat din baza de date

Butoane funcționale din colțul din dreapta jos:

> listează informații detalite despre câmpurile selectate.

# e. Elementul "Cereri de licențiere"

Acest element a fost dezvoltat pentru a ajuta utilizatorul să introducă informațiile necesare pentru emiterea unei cereri de licență, pentru a crea baza de date cu cererile de licență completate de solicitant.

| 🕌 Cereri pe      | ntru licentiere                |                       |                   |                          |            | - 0 × |
|------------------|--------------------------------|-----------------------|-------------------|--------------------------|------------|-------|
| Licente si p     | oroduse Cereri Lice            | nta                   |                   |                          |            |       |
| Numar            | Data                           | Valabilitate          | Valuta            | Conditie plata si credit | TipLicenta |       |
| 2                | 8/28/2002 3:54:                | 28/28/2002 3:54:20 PM | Dongh             |                          | Export     |       |
| 23               | 8/28/2002 3:54:                | 28/28/2002 3:54:20 PM | Dongh             | test                     | Export     |       |
| 11               | 8/28/2002 3:54:                | 28/28/2002 3:54:20 PM | Australian Dollar |                          | Export     |       |
| 9                | 8/28/2002 3:54:                | 28/28/2002 3:54:20 PM | Australian Dollar |                          | Export     |       |
| 2                | 8/28/2002 3:54:                | 28/28/2002 3:54:20 PM | Australian Dollar | Test 10 1 2              | Export     |       |
| 7 <b>:</b> 56756 | 8/28/2002 3:54:                | 28/28/2002 3:54:20 PM | Australian Dollar | tete                     | Export     |       |
|                  |                                |                       |                   |                          |            |       |
|                  |                                |                       | a core            | ~                        | 7-1        | ×     |
|                  | anna 19 ann an 19 ann an 19 an |                       |                   |                          | Įnchi      | de    |

Fereastra "Cereri de licențiere"

Aceasta fereastră afișează lista tuturor documentelor înaintate (cereri de licențiere.).

Butoanele funcționale din partea de jos a ecranului permit utilizatorului să:

- Listeze formularele cererilor de licență. Dacă formularul cererii de licență conține mai mult de doua pagini, se vor lista toate paginile în ordine consecutivă, vezi desenul de mai jos<sup>1</sup>:

| Print Preview                         |              |                           |                     |  |
|---------------------------------------|--------------|---------------------------|---------------------|--|
| 0 8 🖭 H 🔸 🕨   <i>8 6</i>   🖬 🛩        | Close        |                           |                     |  |
|                                       |              |                           |                     |  |
| Company #2                            |              |                           | 2 8/28/2002 3:54:20 |  |
| 34 Nova Str.<br>Beograd               |              | C om p an y#              | 2                   |  |
|                                       | Azerbaidzhan | 031 Ukrain                | e 804<br>EX80       |  |
| 0101                                  | Ukraine      | 804                       |                     |  |
| Company#2                             |              |                           | 1012                |  |
| 8/28/2002 3 5                         | 4:20 PM      | Dongh(VND)                | 704                 |  |
| Aprt1234 12                           | 23465        | 12/101 121/               | 12                  |  |
| Bod1-2-3-4 12                         | 5            | 12/101 12/                | 12                  |  |
|                                       |              |                           | 24                  |  |
| Customs Check Point#2                 |              |                           |                     |  |
| test                                  | Expert Shaba | an ov Leon i divich Madim | nir                 |  |
|                                       |              |                           |                     |  |
| I I I I I I I I I I I I I I I I I I I |              |                           |                     |  |

Introduce o nouă cerere de licență. Făcând *click* pe acest buton, utilizatorul deschide o nouă fereastră prîn întermediul careia se poate introduce o nouă cerere de licență.

Elementul "Licente și produse"

| 📫 Cereri p | entru licentiere |                |            |    |           |         |               |            | 1      |    |
|------------|------------------|----------------|------------|----|-----------|---------|---------------|------------|--------|----|
| Licente si | produse Cereri L | icenta         |            |    |           |         |               |            |        |    |
| Nr         | Data             | Valabilitate 🔺 | Produs     | UM | Cantitate | UM Supl | Cantitate Sup | Tarif∨amal | Pret   |    |
| 2          | 8/28/2002 3:54:  | 8/28/2002 3:5  | Aprt1234   | U. | 12        |         | 121           | 123465     |        | 12 |
| 23         | 8/28/2002 3:54:  | 8/28/2002 3:5  | Bcd1-2-3-4 | u  | 12        |         | 12            | 12         |        | 12 |
| 11         | 8/28/2002 3:54:  | 8/28/2002 3:5  |            |    |           |         |               |            |        |    |
| 1          | 8/28/2002 3:54:  | 8/28/2002 3:5  |            |    |           |         |               |            |        |    |
| 2          | 8/28/2002 3:54:  | 8/28/2002 3:5  |            |    |           |         |               |            |        |    |
| 7r56756    | 8/28/2002 3:54:  | :8/28/2002 3:5 |            |    |           |         |               |            |        |    |
|            |                  |                |            |    |           |         |               |            |        |    |
|            |                  |                |            |    |           |         |               |            |        |    |
|            |                  |                |            |    |           |         |               |            |        |    |
|            |                  |                |            |    |           |         |               |            |        |    |
|            |                  |                |            |    |           |         |               |            |        |    |
|            |                  |                |            |    |           |         |               |            |        |    |
|            |                  |                |            |    |           |         |               |            |        |    |
|            |                  |                |            |    |           |         |               |            |        |    |
| <b>a</b>   |                  | *              |            |    |           |         |               |            |        | -  |
|            |                  |                |            |    |           | -       | -             |            |        |    |
|            |                  |                |            |    |           |         |               |            |        |    |
|            |                  |                |            |    |           |         |               |            | Inchio | de |

Acest element prezintă, în partea din stânga, toate licențele introduse în sistem și în partea dreapta, produsele aferente licenței selectate.

Funcționalitatea butoanelor este aceeași ca la fereastră de mai sus.

Aceasta fereastră apare în momentul întroducerii unei noi licențe. Prin intermediul acesteia, utilizatorul selectează tipul de licență pe care doreste să-l introducă, licență de import sau export. După închiderea acestei ferestre, se deschide fereastră ca în imaginea următoare:

![](_page_36_Figure_2.jpeg)

Prin intermediul acesteia, se introduc efectiv în baza de date informațiile referitoare la o licență.

Pentru a putea salva și tipări licență, este necesar să se introducă toate informațiile legate de câmpurile din licență. TOATE datele care se selecteaza prin intermediul unei căsuțe de selectare, sunt OBLIGATORII.Obligatorie este și introducerea numărului de înregistrare al cererii la solicitant. Cererea de licență completate pe website-ul <u>www.ancex.ro</u> se trimite la MAE D - ANCEX, pentru a licenția compania în vederea exportului de produse care sunt supuse regimului de control.

Pentru modificarea unei cereri, rămâne valabil butonul de la fereastră de mai sus. Acesta deschide fereastră de mai jos. Se observă câmpurile obligatorii completate, cât și existența produselor din licență.Odată completate câmpurile obligatorii pe cererea de licență, se pot adăoga produse, dar NUMAI după salvarea cererii. Din acest motiv adaugarea de produse va fi prezentata o singură dată. Modificarea unei licențe permite modificarea tuturor datelor introduse initial cu O EXCEPTIE, aceasta fiind tipul licenței.

| # Completarea cererii de licentiere (pentru trimit<br>Licenta | ere la ANCESTAC)- I    | Licenta in  | dividuala de ex     | qort        |                |                                          |                           | - II X   |
|---------------------------------------------------------------|------------------------|-------------|---------------------|-------------|----------------|------------------------------------------|---------------------------|----------|
| 1. Exportator: Company #2                                     |                        | •           | 2.1 Nr. inreg.<br>2 | la exporta  | itor: 2.2 D    | ata inreg. la                            | a exportator<br>8/28/2002 |          |
| 4. Partener extern: Company #2                                |                        | <u>_</u>    | 3.1 Nr. inreg.      | la ANCES    | IAC: 3.2 D     | ata inreg. Ia                            |                           | 2        |
| 9. Furnizor: Company #2                                       |                        | *           | 2                   | -           |                | an an an an an an an an an an an an an a | 8/28/2002                 |          |
| 5. Tara platitoare: Azerbaidzhan 💽                            | 12Moneda/valuta        | a platii: [ | )ongh               |             | Lerm           | en de Valad                              | 8/28/2002                 |          |
| 6. Tara cumparatoare: Ukraine 🗾 1                             | 9.Birou/punct Vam      | al:         | Conditia de p       | plata si cr | edit:          | ,                                        | ini<br>Nationali          |          |
| 7. Tara de destinatie: Ukraine                                | Customs Check Point    | #2          |                     | -           |                | 10 💌                                     | 1 🗾 2                     |          |
| 8. Conditia de livrare:                                       |                        | Ada         | uga/Sterge          | produ       | se de pe c     | erere                                    |                           |          |
| EXW                                                           | Produs                 | UM          | Cantitate           | UM Supl     | Cantitate Supl | Tarif Vamal                              | Pret                      |          |
| 20. Alte precizari:                                           | Aprt1234<br>Bed1-2-3-4 | u           | 12                  |             | 121            | 123465                                   | 1                         | 2        |
| test                                                          | bodi 2.0 4             |             |                     |             |                |                                          |                           |          |
|                                                               |                        |             |                     |             |                |                                          |                           |          |
| 21. Persoana responsabila:                                    |                        |             |                     |             |                |                                          |                           |          |
| Shabanov Vladimir Leonidivich 💌                               |                        |             |                     |             |                |                                          |                           |          |
| 22.1 Avize:                                                   |                        |             |                     |             |                |                                          |                           |          |
| test2                                                         |                        |             |                     |             | -5             |                                          |                           | <u> </u> |
|                                                               |                        | To          | otal:               |             | Total Sup      | :                                        |                           |          |
| 22.1 Avize:                                                   | 23.1 Modificari ulte   | erioare ap  | orobarii:           | 23.2        | 2 Modificari u | lterioare ap                             | robarii:                  |          |
| test3                                                         | test4                  |             |                     | tes         | 15             |                                          |                           |          |
|                                                               |                        |             |                     |             |                |                                          |                           |          |
| Tipareste                                                     | <u>R</u> enunta        | Sa          | veaza               |             |                |                                          | Inchide                   |          |

Dupa cum se poate observa din imaginea de mai sus, la modificarea unei licențe sunt prezentate toate datele ce au fost introduse cu cererea de licență.

La cererea de adăogare/ştergere produse de pe licențe, se deschide următoarea fereastră, prin intermediul căreia se pot efectua operațiile de adăogare, modificare și ştergere a produselor din licență. Interfață este intuitivă, butoanele purtând exact denumirile operațiilor efectuate.

| 4 Produse pe Licenta         |           |           |              |                |             |        |          |
|------------------------------|-----------|-----------|--------------|----------------|-------------|--------|----------|
| Produs:                      | Aprt 1234 |           |              |                |             |        |          |
| Unitate Masura:              | u         |           | B            | antitate:      |             | 12     | -        |
| Unitate Masura Suplimentara: |           | E Ca      | antitate sup | limentara:     |             | 121    |          |
| Tarif Vamal:                 | 123465    |           |              | Pret:          |             |        | 12       |
| <u>A</u> dauga <u>M</u>      | odifica   |           |              |                |             | Sterge |          |
| Produs                       | UM        | Cantitate | ÚM Sup       | Cantitate Supl | Tarif Vamal | Pret   |          |
| Aprt1234                     | u         | 12        |              | 121            | 123465      |        | <u>_</u> |
|                              |           |           |              |                |             |        |          |
|                              |           |           |              |                |             |        |          |

Raportul de mai jos reprezintă vizualizarea înainte de tipărire a informațiilor care vor fi necesare pe formularul standard de la MAE D - ANCEX.

Aranjarea câmpurilor în pagină a fost făcută conform cu formularul.

În cazul în care produsele de pe licență nu încap pe acest formular, ele vor fi tipărite TOATE, pe un formular ANEXA.

| Print Preview           |                      |              |                  |             |                     |          |
|-------------------------|----------------------|--------------|------------------|-------------|---------------------|----------|
|                         | 🕨 🗸 🖉 🖉 🖉            | ose          |                  |             |                     |          |
|                         |                      |              |                  |             |                     | <u> </u> |
|                         | Company#2            |              |                  |             | 2 8/28/2002 3 54 20 |          |
| 34 Nova Str.<br>Beograd | e)                   |              | Cc               | mpany#2     |                     |          |
|                         | wine of              | Azerbaidzhan | 031              | Ukraine     | 80.4<br>EKW         |          |
|                         | 0101                 | Ukraine      | 804              |             |                     |          |
| Company#2               | 2                    |              |                  |             | 1012                |          |
|                         | 8/28/2002 3:54:20 PM |              | Dong             | h(VND)      | 704                 |          |
| Aprt1234<br>Bod1-2-3-4  | 123486<br>12         |              | 12/101<br>12/101 | 121/<br>12/ | 12<br>12            |          |
|                         |                      |              |                  |             | 24                  | -        |
| Page 1 of 1             |                      |              |                  |             |                     | 1.       |

Pentru eliminarea eventualelor situații de neîncadrare în pagină, raportul a fost parametrizat, astfel încât să se permită mutarea informației în pagină mai jos/sus și stânga/dreapta prin intermediul unor setări pentru tipărire care sunt efectuate de utilizator, pentru compatibilitatea cu imprimanta.

Marja în care se poate deplasa raportul este de 10 mm în orice direcție. Având în vedere ca este luat ca punct de reper un singur punct de pe pagină, anume stângasus, punct ce se afla conform cu raportul la 10 mm sus şi 10 mm stânga în pagină, pentru a muta mai spre stânga raportul cu 4 mm spre exemplu, în căsuța în care scrie raportul corespunzator, se scrie 6 (Atenție! Se scad 6 din 10 şi se trece valoarea rămasă). Aceleaşi considerente sunt valabile şi pe verticală.

![](_page_40_Figure_1.jpeg)

## IV.3. Baza de date "Documente legislative despre controlul exporturilor"

Baza de date a fost dezvoltată petru a permite utilizatorilor să:

- Introducă noi tipuri de documente;
- Introducă noi documente în baza de date;
- Modifice anumite informații din documente;
- Vizualizeze lista documentelor disponibile;
- Vizualizeze un selectat în format MS Word sau/şi să-l listeze, să copieze în altă parte, etc.

Baza de date are trei ferestre ("*Tipuri de documente*", "*Documente*", "*Documen* 

# a. Fereastră "Tipuri de documente"

Aceasta fereastră afișează lista tipurilor de documente și abrevierile folosite în aceasta aplicație.

| 🜔 Documente nor  | mative pentru controlul exportului    | -o×      |
|------------------|---------------------------------------|----------|
| Tipuri documente | Documente Documente ordonate dupa tip |          |
| Abreviere        | Tip document                          | <b>_</b> |
| CCL (Dec. 2000)  | BXA DC CCL (December, 2000)           |          |
| Misc             | Miscellaneous                         |          |
| NEW              | My DOC                                |          |
|                  |                                       |          |
|                  |                                       |          |
|                  |                                       | esire    |

Butoanele funcționale din partea de jos - stânga permit utilizatorului să:

Introduce un nou tip de document şi abrevierea folosită pentru acesta. Făcând *click* pe acest buton, se deschide fereastră "*Tip document*" (vezi desenul de mai jos)

| Tip Document  |                  |
|---------------|------------------|
| Abreviere:    |                  |
| Tip Document: |                  |
| Nota:         |                  |
|               | Renunta Salveaza |

Modifică informația pentru un tip de document şi o anumită abreviere. În fereastră pe care o deschideți, veți vedea informația pe care o puteți modifica.

| Document Type |                             |
|---------------|-----------------------------|
| Abbreviation  | CCL (Dec. 2000              |
| Document Type | BXA DC CCL (December, 2000) |
| Notes         | Commerce Control List       |
|               | <u>Cancel</u> <u>Save</u>   |

Şterge informația despre un anumit tip de document şi informațiile raportate la acesta.

## <u>Notă</u>:

În timp ce programul șterge informația unui anumit tip de document, verifică dacă acea informație este folosită în alta parte a bazei de date. Dacă informația este folosită, procesul de stergere este oprit și se trimite o atenționare că acea informație rămâne până când utilizatorul va șterge informațiile care au legatură cu informația de șters (documente de acel tip) din alta parte a bazei de date.

# b. Fereastră "Documente"

Această fereastră permite utilizatorului să vizualizeze întreaga listă de documente din baza de date. Un utilizator poate de asemenea să sorteze lista după numele documentului, data (crescător sau descrescator), numărul documentului, tipul documentului.

| -               | 1        | N 1                                    |          |                 | L DD  | 10 |
|-----------------|----------|----------------------------------------|----------|-----------------|-------|----|
|                 |          | Nume document                          | INF.     | Data<br>7020000 | IN BD |    |
| Misc            | Globe    |                                        | 1        | 10/18/2001      |       |    |
| CCL (Dec. 2000) | Categor  | v 9                                    | 9        | 12/13/2000      |       | -  |
| NEW             | Categor  | v 1                                    | 4        | 12/13/2000      |       | _  |
| CCL (Dec. 2000) | Categor  | v 2                                    | 2        | 12/13/2000      |       |    |
| CCL (Dec. 2000) | Categor  | ý<br>y 3                               | 3        | 12/13/2000      |       |    |
| CCL (Dec. 2000) | Categor  | γ 4                                    | 4        | 12/13/2000      |       |    |
| CCL (Dec. 2000) | Categor  | γ 5 (Part 1)                           | 5.1      | 12/13/2000      |       |    |
| CCL (Dec. 2000) | Categor  | γ 5 (Part 2)                           | 5.2      | 12/13/2000      |       |    |
| CCL (Dec. 2000) | Categor  | у 6                                    | 6        | 12/13/2000      |       |    |
| CCL (Dec. 2000) | Part 774 | - Supplement No.1 to Part 774 Index 1  | 774.1.1  | 12/13/2000      |       |    |
| CCL (Dec. 2000) | Categor  | y 8                                    | 8        | 12/13/2000      |       |    |
| CCL (Dec. 2000) | Part 774 | - Supplement No.1 to Part 774 Index 42 | 774.1.41 | 12/13/2000      |       |    |
| CCL (Dec. 2000) | Part 770 | 0                                      | 770      | 12/13/2000      |       |    |
| CCL (Dec. 2000) | Part 772 | 2                                      | 772      | 12/13/2000      |       |    |
|                 | Part 774 | 1                                      | 774      | 12/13/2000      |       |    |

Utilizatorul are următoarele posibilități:

Să introducă un nou document; Făcând *click* pe acest buton, se deschide o nouă fereastră *"Informații despre document"* (vezi desenul de mai jos):

- Modifica *informația* unui document;

# > \_\_\_\_\_ - Şterge un document din baza de date;

| 🗳 Informatii despre document |                             |                          |
|------------------------------|-----------------------------|--------------------------|
| Tip document:<br>Abreviere:  | BXA DC CCL (December, 2000) | *                        |
| Nume<br>complet:             |                             |                          |
|                              |                             | 10/15/2002               |
|                              |                             |                          |
|                              |                             |                          |
|                              |                             |                          |
| Incarca document S           | terge document              | Salveaza <u>R</u> enunta |

Pentru a introduce un nou document în baza de date, utilizatorul trebuie să parcurgă următorii paşi:

- 1. Să selecteze formularul tipului de document din meniul din partea de sus a ferestrei. Dacă tipul necesar nu există, acesta se introduce utilizând fereastră *"Tipuri documente"* (vezi mai sus).
- 2. Să introducă numele prescurtat al documentului. Acest nume este folosit pentru o căutare mai rapidă a documentelor în baza de date.
- 3. Să introducă numele complet al documentului, numărul de înregistrare și data.
- 4. Să faca *click* pe *"Încarcă document*" pentru a deschide o ferestra de dialog pe care trebuie să o foloseasca utilizatorului pentru a găsi documentul care trebuie introdus în baza de date (vezi desenul de mai jos).

| Open                                                         |                                                                                                    |                        |   |         | ? ×          |
|--------------------------------------------------------------|----------------------------------------------------------------------------------------------------|------------------------|---|---------|--------------|
| Look jn:                                                     | 🔄 MS Word                                                                                               |                        | • | 🗢 🗈 💣 🎹 | •            |
| History<br>History<br>Desktop<br>My Documents<br>My Computer | 图 772<br>图 ccl0<br>图 ccl2<br>图 ccl3<br>图 ccl4<br>图 ccl5-pt1<br>图 ccl5-pt2<br>图 ccl6<br>图 ccl7<br>图 ccl8 | 國) ccl9<br>國) indexccl |   |         |              |
| Mu Network P                                                 | File <u>n</u> ame:                                                                                      | ccl0                   |   | •       | <u>O</u> pen |
| My Heavork F                                                 | Files of <u>type</u> :                                                                                  |                        |   | ▼       | Cancel       |

5 – Când documentul a fost introdus, utilizatorul poate vizualiza o parte din el în partea de jos a ferestrei .

| 😂 Informatii despre document                                                                                                    |                                                                                                    |                                   |                                                                                                    |                                                                                                    | _ 🗆 ×                       |
|----------------------------------------------------------------------------------------------------|----------------------------------------------------------------------------------------------------|-----------------------------------|----------------------------------------------------------------------------------------------------|----------------------------------------------------------------------------------------------------|-----------------------------|
| Tip document:                                                                                                    | BXA DC CCL (                                                                                                    | (December,                        | 2000)                                                                                                    |                                                                                                    | •                           |
| Abreviere:                                                                                                    | Category 3                                                                                                    |                                   |                                                                                                    |                                                                                                    |                             |
| Nume<br>complet:                                                                                                    | esign, Developn                                                                                                    | nent and Pro                      | duction                                                                                                    |                                                                                                    |                             |
| 🖡 Dublu c                                                                                                    | lick pentru des                                                                                                    | Nr. <mark>3</mark><br>chidere doo | cument in Wo                                                                                                    | 12.<br>rd                                                                                                    | /13/2000 🗾                  |
| CATEGORY 3 - ELECTH                                                                                                    | RONICS                                                                                                    | AT applies                        | s to entire entry                                                                                                    | AT Column 1                                                                                                    |                             |
| A. SYSTEMS, EQUIPME<br>COMPONENTS<br>Note 1: The control status of<br>components described in 3A001 o<br>than those described in 3A001 a.3<br>or 3A001 a.12, which are specially<br>which have the same functional ch<br>other equipment is determined by th<br>of the other equipment.<br>Note 2: The control status | equipment and<br>r 3A002, other<br>to 3A001 a.10<br>designed for or<br>naracteristics as<br>ne control status<br>s of integrated | License E<br>LVS:<br>GBS:<br>CIV: | xceptions<br>N/A for MT<br>\$1500: 3A001.c<br>\$3000: 3A001.b<br>.f<br>\$5000: 3A001.c<br>Yes, except 3A0<br>processors with<br>4500 Mtops), a<br>a12, b, c, d, d | 1, b. 2, b. 3, . d, e an<br>4, and . b. 4 to b. 7<br>001.a.1.a, b. 1, b. 3<br>101.a.1, a.2, a.3.a (f<br>a CTP greater th<br>5, a 6, a.9, a.10, an<br>5, and, f | nd<br>to<br>for<br>an<br>nd |
| Incarca document St                                                                                                    | erge document                                                                                                    |                                   | J                                                                                                    | Salveaza                                                                                                    | Renunta                     |

Făcând dublu *click* pe document se deschide *Microsoft Word* (sau alta aplicație care lucrează cu fișiere de tipul cerut) pentru a-l putea modifica sau lista.

| Document in Docur                | ment's Data Base - Microsoft Word                                                                    | _0,                                                                                         |
|----------------------------------|----------------------------------------------------------------------------------------------------|---------------------------------------------------------------------------------------------|
| 10                               | • ¾• 🚣 • 🗋 • 🖄 • 🗂 • 🎟 🏙 🗐 • 丑 田 💈                                                                   |                                                                                             |
| Eile <u>E</u> dit <u>V</u> iew I | nsert Format Iools Table Window Help                                                                 | Type a question for help 👻                                                                  |
| ) 😹 🖬 🔒 👒 (                      | ● Q. ジ X B B ダ ロ・ロ・ & D □ Q II                                                                       | 🤣 🖾 ¶ 100% 🕞 🗊 🊧 🖕                                                                          |
|                                  | 🛃 Normal + Bold, 👻 Times New Roman 👻 12 👻 🖪 🗶 🗓                                                      | [] 素膏書言註•   扫扫描確律 □• ┛• ▲• ハヘ ハヘ ☆ x² *:                                                    |
| nal Showing Markup               | • Show = • • • • • • • • • • • • •                                                                   |                                                                                             |
| All Entrie                       | s* New                                                                                               |                                                                                             |
| 1.2.1.1                          | - •<br>• • • • • • • • • • • • • • • • • •                                                           | 9 • 1 • 10 • 1 • 11 • 1 • 12 • 1 • 13 • 1 • 14 • 1 • 15 • 1 • 16 • 1 • 17 • 1 • 18 • 1 • 18 |
|                                  |                                                                                                    |                                                                                             |
|                                  |                                                                                                    |                                                                                             |
|                                  |                                                                                                    |                                                                                             |
|                                  |                                                                                                    |                                                                                             |
|                                  |                                                                                                    |                                                                                             |
|                                  | Commerce Control List Supplement No                                                                  | o. I to Part 774 Category 3-page I                                                          |
|                                  | CATEGORY 3 - ELECTRONICS                                                                             | AT applies to entire entry AT Column 1                                                      |
|                                  |                                                                                                    |                                                                                             |
|                                  | A. SYSTEMS, EQUIPMENT AND                                                                            | License Exceptions                                                                          |
|                                  | COMPONEN IS                                                                                          | LVS: N/A for MT                                                                             |
|                                  | Note 1: The control status of equipment and                                                          | \$1500: 3A001.c                                                                             |
|                                  | components described in 3A001 or 3A002, other                                                        | 1                                                                                           |
|                                  | than those described in 3AUUI.a.3 to 3AUUI.a.10<br>or 3AUUI.a.12 which are specially designed for or | \$5000: 3A001.a, and .b.4 to b.7                                                            |
|                                  | which have the same functional characteristics as                                                    | GBS: Yes, except 3A001.a.1.a, b.1, b.3 to                                                   |
|                                  | other equipment is determined by the control status                                                  | CIV: Yes, except 3A001.a.1, a.2, a.3.a(for                                                  |
|                                  | of the other equipment.                                                                              | processors with a CTP greater than                                                          |
|                                  | Note 2: The control status of integrated                                                             | 4500 Mitops), a.5, a.6, a.9, a.10, and<br>a.12 h c d e and f                                |
|                                  | circuits described in 3A001.a.3 to 3A001.a.9 or                                                      |                                                                                             |
|                                  | designed for a specific function for other                                                           | List of Items Controlled                                                                    |
|                                  | equipment is determined by the control status of                                                     | Thit: Number                                                                                |
|                                  | the other equipment.                                                                                 | Related Controls: See also 3A101, 3A201, and                                                |
|                                  | N.B.: When the manufacturer or applicant                                                             | 3A991                                                                                       |
|                                  | cannot determine the control status of the other                                                     | integrated circuits in 3A001a1, 5 x 10 <sup>3</sup>                                         |
| 1.00                             | equipment, the control status of the integrated<br>circuits is determined in 34001 a 3 to 34001 a 9  | $Gy(Si) = 5 \times 10^{5} \text{ Rads}(Si); 5 \times 10^{6} \text{ Gy}(Si)/s =$             |
| and press in success in          | CHECKING IS DESCRIPTION IN SPECIFICALS TO SPECIFICALS                                                | 5 to 108 Pode (Chile                                                                        |

Dacă din greșeală, utilizatorul introduce un document greșit, acesta poate fi șters din baza de date făcând *click* pe butonul *"Șterge document*". Salvarea modificărilor făcute în baza de date are loc în momentul în care se face *click* pe butonul *"Salvează*". Dacă se dorește anularea modificărilor se utilizeaza butonul *"Renunță*".

# c. Fereastră "Documente ordonate dupa tip"

Aceasta fereastră permite utilizatorului să vizualizeze lista tuturor documentelor de un anumit tip care sunt în baza de date. Utilizatorul poate sorta documentele alese dupa criterii diferite (de exemplu: numele documentului, data (crescător sau descrescător), numărul documentului, tipul documentului).

| Tip document               | <b></b> | Nume                | Nr. | Data       | In BD |   |
|----------------------------|---------|---------------------|-----|------------|-------|---|
| (A DC CCL (December, 2000) |         |                     |     | 10/15/2002 |       | 1 |
| scellaneous                |         |                     |     | 10/15/2002 |       |   |
| y DOC                      |         |                     |     | 10/15/2002 |       |   |
|                            |         |                     |     | 10/14/2002 |       |   |
|                            |         |                     |     | 7/23/2002  |       |   |
|                            |         | Part 770            | 770 | 12/13/2000 |       |   |
|                            |         | Category 2          | 2   | 12/13/2000 |       |   |
|                            |         | Category 3          | 3   | 12/13/2000 |       |   |
|                            |         | Category 4          | 4   | 12/13/2000 |       |   |
|                            |         | Category 5 (Part 1) | 5.1 | 12/13/2000 |       |   |
|                            |         | Category 5 (Part 2) | 5.2 | 12/13/2000 |       |   |
|                            |         | Category 6          | 6   | 12/13/2000 |       |   |
|                            |         | Category 7          | 7   | 12/13/2000 |       |   |

Utilizatorul poate de asemenea să:

- Introducă un document nou;
- Modifice un document deja existent;
- Ştergă un anumit tip de document şi informațiile raportate la acel document (la fel cum se poate şi în fereastră "*Tipuri de documente*");
- Introducă un nou tip de document și abrevierea raportata la el (la fel ca în fereastra "*Tipuri de documente*");
- Modifice informația unui anumit tip de document și abrevierea raportată la acesta (ca în fereastra *"Tipuri de documente"*);
- Șterge informația despre un anumit tip de document și abrebierea raportată la acesta (la fel ca în fereastra "*Tipuri de documente*").

### IV.4. Instrumente de căutare a listelor de control

#### a. Introducere

Tranzacționarea produselor care fac obiectul controlului exporturilor, conform listei de produse și tehnologii cu dublă utilizare și a listei de produse militare, necesită cunoașterea reglementărilor care obligă participanții la tranzacție la autorizarea prin licențiere.

Lista produselor și tehnologiilor supuse regimului de control la export, precum și lista produselor militare, sunt publicate în "Monitorul Oficial al României".

Produsele și tehnologiile cu dublă utilizare sunt împărțite în unsprezece categorii.

Categoria 0 – Materiale nucleare, instalații și facilități

Categoria 1 – Materiale chimice, substanțe, "microorganisme" și "toxine"

Categoria 2 – Prelucrarea materialelor

Categoria 3 – Electronice

Categoria 4 – Computere

Categoria 5 – "Informații de securitate" și Telecomunicații

Categoria 6 - Senzori și lasere

Categoria 7 – Navigație și avionică

Categoria 8 – Marină

Categoria 9 – Propulsie, vehicule spațiale și echipamentele aferente.

Fiecare categorie este împărțită în cinci grupe:

- A. Sisteme, echipamente și componente
- B. Facilități de testare, control și producție
- C. Materiale
- D. Software
- E. Technologii

Fiecare produs sau tehnologie din lista de control, aparține uneia din aceste categorii și unuia din grupe și este identificată în totalitate cu un număr, denumit număr CNC.

Numărul CNC constă dintr-o secvență de cifre și litere. Prima este o cifră, reprezentând categoria în care a fost încadrat produsul respectiv, următoarea literă denotă grupa, iar următoarele trei cifre reprezintă regimul de control.

De exemplu numărul "3D101" reprezintă *software* instalat pe un echipament electronic. Este evident că sunt supuse controlului la export numai produsele și tehnologiile care se încadrează în pragurile de control detaliate în listă.

## b. Scopul programului

Pentru a face eficientă clasificarea produselor, programul pune la dispoziția utilizatorului un mecanism de căutare, care răspunde la orice cuvânt introdus de utilizator, investigând toate informațiile din lista de control

referitoare la cuvântul căutat. Astfel se afişează grupa , detalii despre grupă, cât numărul CNC.

### Lista de control

La pornirea aplicației *Număr Lista Control* se deschide fereastră "*Instrumente de căutare a listelor de control*":

| Instrumente de cautare à listelor de control<br>U<br>V<br>I | -Sintaxa cautare<br>● Si ● Sau<br>● Totul | Criterii c<br>Numai | ≍<br>autare<br>r ● Descriere<br>• Toate |
|-------------------------------------------------------------|-------------------------------------------|---------------------|-----------------------------------------|
| Cauta                                                       | unitii 🛛 🔿 Dubla                          | utilizare sen       | isibile                                 |
|                                                             | a Definitii                               | Ajutor              | Inchide                                 |

Aceasta fereastră permite utilizatorului să identifice fiecare din bunurile şi tehnologiile din "Lista produselor şi tehnologiilor cu dublă utilizare", sau din "Lista de produse militare" folosind cuvinte introduse de utilizator drept criterii de căutare. Utilizatorului îi este uşor să decidă care listă şi care parte din ea trebuie verificată, utilizând butoanele din *"În care din listele de control"* şi "*Criterii de căutare*". Dacă sunt mai multe cuvinte, utilizatorul poate decide în ce mod poate folosi acele cuvinte în căutarea pe liste, selectând opțiunile posibile din *"Sintaxa căutare*". În final, când se introduce cuvântul şi toate condițiile necesare sunt setate, se face *click* pe butonul *"Caută"* şi se începe procedura de căutare a datelor din listă.

Structura "În care din listele de control"

| -In care din listele de control |         |                           |  |  |  |
|---------------------------------|---------|---------------------------|--|--|--|
| Dubla utilizare                 | Munitii | Dubla utilizare sensibile |  |  |  |

Aceasta structură permite utilizatorului să selecteze listele de control. Selectarea listei de control se poate face activând unul din cele două butoane. Dacă opțiunea activă este "Dubla utilizare", atunci este selectată "Lista produselor și tehnologiilor cu dublă utilizare", dacă opțiunea activă este "Muniții" atunci este selectată "Lista de armamente, muniții și alte produse militare". Dacă nu se face selecția de către utilizator, selecția automată este "Dubla utilizare".

Structura "Criterii căutare"

1.

![](_page_48_Picture_10.jpeg)

Opțiunile pe care le grupează aceasta structură, permit utilizatorului să restrângă zona căutării în lista de control.

Acest tabel indică locul de căutare în funcție de opțiunea selectată în lista de control.

| (                                                     | Optiune | Căutare în                                      |  |  |
|-------------------------------------------------------|---------|-------------------------------------------------|--|--|
|                                                       | Toate   | Întregul text al listei de control              |  |  |
| Descriere Doar în textul de descriere a produselor și |         |                                                 |  |  |
|                                                       |         | tehnologiilor.                                  |  |  |
|                                                       | Nume    | Doar în textul categoriei, grupei, și denumirii |  |  |
|                                                       |         | produsului.                                     |  |  |
|                                                       | Număr   | Întregul text al listei de control              |  |  |

Structura"Siîntaxa căutare "

| -Sintaxa cautare |       |  |  |  |
|------------------|-------|--|--|--|
| 💿 Si             | 🛛 Sau |  |  |  |
| 🔵 Totul          |       |  |  |  |

Dacă există mai mult de un cuvânt cheie, selectate ca parametri de căutare, atunci utilizatorul poate decide modul în care programul poate folosi acele cuvinte cheie în cercetarea listei de control. În acest scop, se bifeaza butonul necesar din *"Sintaxă căutare".* 

Opțiunea activă "Ş*i*" obligă aplicația să selecteze acele produse din lista de control, pentru care textul referit corespunde unui singur produs (textul de descriere al produsului, textul care corespunde denumirii categoriei sau grupei) și <u>conține</u> <u>simultan toți parametrii căutați.</u>

Opțiunea activă "Sau" obligă aplicația să selecteze acele produse din lista de control, pentru care textul referit corespunde unui singur produs care <u>conține</u> parametrul căutat.

Opțiunea activă *"Totul"* obligă aplicația să selecteze acele produse din lista de control pentru care textul referit corespunde unui singur produs care <u>conține exact</u> <u>textul introdus pentru căutare.</u>

## Obținerea informațiilor asupra produselor din Lista de control

Dacă utilizatorul stabilește parametrii de căutare, criteriul de căutare și sintaxa de căutare și apoi face *click* pe butonul *"Căutare*", atunci începe procesul de căutare și se obțin date din lista de control. Ca rezultat al acestui proces se obține o listare a produselor identificate. Când acest proces se finalizează, fereastra principală se mărește și jos se creează un tabel numit *"Rezultatul căutării"*, care conține informații parțiale despre toate produsele care corespund căutării.

*"Rezutatul căutării"* conține informații parțiale ale grupei de produse și tehnologii selectate, cuprinzând numai: numărul categoriei, numărul grupei, numărul CNC și primele câteva cuvinte din textul descrierii. Fondul color al rândurilor din

| e                                                                                   | chipament    |      |            | -Sintaxa cautar<br>Si OS<br>Totul | e Criterii<br>Sau Numa<br>Numa | cautare<br>ar • Descriere<br>• • Toate |
|-------------------------------------------------------------------------------------|--------------|------|------------|-----------------------------------|--------------------------------|----------------------------------------|
| In care din listele de control<br>Dubla utilizare Munitii Dubla utilizare sensibile |              |      |            |                                   |                                |                                        |
| J.                                                                                  | Cauta        | Cau  | itare noua | Dennitii                          | Ajutor                         | Inchide                                |
|                                                                                     | Categoria    | Grup | CNC        | Text                              |                                |                                        |
| 3                                                                                   | CATEGORIA 0- | 08   | 08002      | Sisteme auxiliare, echip          | amente si compon               | ente special conceput <mark>e</mark>   |
| 4                                                                                   | CATEGORIA 0- | 0B   | 08003      | Uzine de conversie a ur           | aniului si echipame            | ente special concepute                 |
| 5                                                                                   | CATEGORIA 0- | 08   | 08004      | Instalatii de producere s         | sau de concentrare             | a apei grele, a deuteriu               |
| 6                                                                                   | CATEGORIA 0- | 08   | 08005      | Instalatii special concep         | oute pentru fabricare          | ea elementelor de com                  |
| 7                                                                                   | CATEGORIA 0- | 0B   | 08006      | Instalatii de retratare a e       | elementelor de com             | bustibil iradiat pentru "              |
| 3                                                                                   | CATEGORIA 1- | 1A   | 1A004      | Echipamente de protect            | tie si detectie si con         | nponente, altele decât                 |
| 3                                                                                   | CATEGORIA 1- | 18   | 18001      | Echipamente pentru pro            | ductia fibrelor, sem           | nifabricatelor, preimpre               |
| 0                                                                                   | CATEGORIA 1- | 18   | 18101      | Echipamente, altele der           | cât cele supuse con            | itrolului prin 18001, col              |
| 11                                                                                  | CATEGORIA 1- | 18   | 18115      | Echipamente pentru "pr            | oductia", manipular            | ea, si verificarea în vec 🚽            |

tabelul *"Rezultatului căutării"* este diversificat și depinzând de partea din textul de referință a produsului unde a fost găsit cuvântul cheie.

În cazul în care parametrul de căutare a fost găsit în descrierea unui produs, atunci rândul respectiv din tabel va fi colorat în galben.

Dacă parametrul de căutare a fost găsit în numele grupei, atunci rândul corespunzator lui va fi colorat în verde.

Dacă parametrul de căutare a fost găsit în numele categoriei, atunci rândul corespunzator lui va fi colorat în albastru.

În cazul în care nu a fost găsit parametrul de căutare și lista este goală, apare un mesaj pe ecran cu Informația: *"Nu a fost găsită nici o înregistrare! Alegeți alt cuvânt pentru căutare!"* 

| Informat | ion                                          | ×                                    |
|----------|----------------------------------------------|--------------------------------------|
| ٩        | Nu a fost gasita nic<br>Alegeti alt cuvant p | i o inregistrarel.<br>entru cautarel |

În cazul în care aplicația a generat o listă cu mai mult de 20 de produse, se va afişa mesajul: "Au fost găsite mai mult de 20 de înregistrări. Trebuie să specificați un alt cuvânt pentru a rafina cererea. Apasati *OK* pentru a continua sau *Cancel* pentru o nouă căutare."

![](_page_51_Picture_1.jpeg)

Depinde de utilizator dacă accepta rezultatul făcând *click* butonul Yes, sau începe o alta căutare, specificand mai multe detalii; în acest caz, va trebui să facă *click* pe butonul *No*.

În cazul în care utilizatorul face *click* pe butonul "Caută", cu nici un parametru întrodus, va apărea mesajul:

| x    |
|------|
| are! |
|      |
|      |
|      |

## Butonul "Căutare nouă"

Butonul "*Căutare nouă*" este utilizat pentru a anula toate rezultatele, pentru a şterge tabelul cu *"Rezultatul căutării*" și pentru a redimensiona fereastra.

![](_page_51_Picture_7.jpeg)

Accesul la informațiile detaliate ale produsului.

Pentru a găsi informația detaliată a produsului selectat, este necesar să selectați și apoi să faceti dublu *click* pe rândul respectiv.

|            | nente de cautare a la<br>echipament | itelor de o     | ontioï           | -Sintaxa cauta            | re Criterii ca             | utare                                        |   |             |
|------------|-------------------------------------|-----------------|------------------|---------------------------|----------------------------|----------------------------------------------|---|-------------|
| V<br>I     |                                     |                 |                  | I Si I I<br>Totul         | Sau 💿 Numar<br>💿 Nume      | <ul> <li>Descriere</li> <li>Toate</li> </ul> |   |             |
| T<br>E     | In care din lis<br>O Dubla utili:   | tele de<br>zare | e control<br>Mur | iitii 🗼 Di                | ubla utilizare sensi       | ibile                                        |   |             |
|            | Cauta                               | Caul            | tare noua        | Definitii                 | Ajutor                     | Inchide                                      |   |             |
| R          | Categoria                           | Grup            | CNC              | Text                      |                            |                                              |   |             |
| 53         | CATEGORIA 0-                        | 0B              | 08002            | Sisteme auxiliare, echi   | pamente si component       | e special conceput                           |   |             |
| <b>1</b> 4 | CATEGORIA 0-                        | 0B (            | 08003            | Uzine de conversie a u    | raniului si echipamente    | special concepute                            |   |             |
| L 5        | CATEGORIA 0-                        | 0B              | 08004            | Instalatii de producere   | sau de concentrare a aj    | pei grele, a deuterit                        |   | Dublu click |
| T 6        | CATEGORIA 0-                        | 08 0            | 08005            | Instalatii special conce  | pute pentru fabricarea e   | elementelor de com                           |   | in lista    |
| A 7        | CATEGORIA 0-                        | 0B (            | 08006            | Instalatii de retratare a | elementelor de combus      | stibil iradiat pentru "                      | 1 |             |
| 8          | CATEGORIA 1-                        | 1A -            | 1A004            | Echipamente de protec     | ctie si detectie si compo  | nente, altele decât                          |   |             |
| Eg         | CATEGORIA 1-                        | 18              | 18001            | Echipamente pentru pr     | roductia fibrelor, semifal | oricatelor, preimpre                         |   |             |
| 1          | 0 CATEGORIA 1-                      | 18              | 18101            | Echipamente, altele de    | ecât cele supuse control   | ului prin 18001, col                         |   |             |
| 1          | 1 CATEGORIA 1-                      | 18              | 18115            | Echipamente pentru "p     | roductia", manipularea,    | si verificarea în vec 🚽                      |   |             |

După ce se face dublu *click* pe un rând anume din tabelul *"Rezultatul căutării*", se deschide o nouă fereastră *"Descriere detaliata*".

| Descriere detalia                                                                                                    | ta                                            |                 |                      | ×         |  |  |  |  |
|----------------------------------------------------------------------------------------------------|-----------------------------------------------|-----------------|----------------------|-----------|--|--|--|--|
| Numar categ                                                                                                    | orie: CATEGO                                  | RIA D-          |                      |           |  |  |  |  |
| Descriere<br>categorie:                                                                                                    | Materiale, instalatii si echipamente nucleare |                 |                      |           |  |  |  |  |
| Numar grupa                                                                                                    | e OB                                          |                 |                      |           |  |  |  |  |
| Descriere<br>grupa:                                                                                                    | ECHIPAMENTE                                   | DE TESTARE, INS | SPECTIE SI PRODUCTIE |           |  |  |  |  |
| Numar CNC:                                                                                                    | 0B004                                         |                 |                      |           |  |  |  |  |
| Nutriar CNC:       pobbola         Instalatii de producere sau de concentrare a apei grele, a deuteriului sau a compusilor de deuteriu aceste scopuri:         a.       Instalatii de producere a apei grele, a deuteriului sau a compusilor de deuteriu, d cum urmeaza:         1.       Instalatii de schimb hidrogen sulfurat-apa;         2.       Instalatii de schimb amoniac - hidrogen;         b.       Echipamente si componente, dupa cum urmeaza:         1.       Turnuri de schimb apa-hidrogen sulfurat, fabricate din otel carbon de calitate superioara (de exemplu A 516, conform ASTM), cu un diametru cuprins între 6m si 9m, capabile sa functioneze la presiuni mai mari sau egale cu 2 MPa si având o adâncime permisa de coroziune de 6 mm sau mai mare;         2.       Suflante sau compresoare centrifugale, cu o treapta, la presiune scazuta (0,2 M |                                               |                 |                      |           |  |  |  |  |
| Document                                                                                                    | precedent                                     | Copiaza         | Rezultat precedent   | Tipareste |  |  |  |  |
| Document urmator                                                                                                    |                                               | Adamga          | Rezultat urmator     | Inchide   |  |  |  |  |

Fereastra "Descriere detaliată" conține următoarele informații:

Număr categorie – numărul categoriei în care produsul sau tehnologia este inclusă.

*Descriere categorie* – descrierea categoriei în care este inclus produsul sau tehnologia.

*Număr grupă* - numărul grupei în care este înclus produsul sau tehnologia selectată. *Descriere grupă* - descrierea grupei.

*Număr CNC -* partea de bază a numărului CNC corespunzator produsului sau tehnologiei selectate.

Descriere CNC - descrierea detaliată a produsului sau tehnologiei.

## Completarea întregului număr CNC pentru produsul sau tehnologia selectată.

În momentul în care se deschide fereastra "*Descriere detaliată*", aceasta conține numai numărul CNC care poate fi asociat cu numărul "*tipului de produs*", produs care nu are parametri tehnici specificați. O descriere detaliată a produsului sau tehnologiei poate conține câteva puncte și subpuncte. Aceste puncte sunt de obicei specifice caracteristicilor bunurilor. Utilizatorul va trebui să citeasca descrierea, să verifice cu atenție și să decidă cărui punct sau subpunct îi corespunde produsul. Pentru a obține întregul număr CNC, utilizatorul adaugă la sfârșitul numărului numerele și literele caracteristice fiecărui punct sau subpunct, care corespund produsului în cauză.

Exemplul de mai jos demonstrează cazul specificat.

| Descriere detalia                                                                                                    | ta                        |         |                    | ×         |
|----------------------------------------------------------------------------------------------------|---------------------------|---------|--------------------|-----------|
| Numar categ                                                                                                    | orie: <mark>CATEGO</mark> | RIA 4-  |                    |           |
| Descriere<br>categorie:                                                                                                    | Calculatoare              |         |                    |           |
| Numar grupa                                                                                                    | 4D                        |         |                    |           |
| Descriere<br>grupa:                                                                                                    | SOFTWARE                  |         |                    |           |
| Numar CNC:                                                                                                    | 4D003b1                   |         |                    |           |
| CNC:     Software" specific, dupa cum urmeaza:     a. Software" pentru sisteme de operare, mijloace de operare "software" si compilatoare     special concepute pentru echipamente de "prelucrare a fluxurilor de date multiple", în "cod     sursa";     b. "Sisteme expert" sau "software" pentru mecanisme de determinare a "sistemelor     expert", furnizând urmatoarele doua conditii:     Reguli functie de timp; si     Primitive pentru manevrarea caracteristicilor de timp ale regulilor si faptelor;     c. "Software" având caracteristici sau realizând functii ce depasesc limitele din Categoria     5 Partea a 2-a ("Securitatea Informatiilor");     Nota 4D003.c nu supune controlului "software"-ul când însoteste utilizatorul pentru uz     personal.     Sisteme de operare, special concepute pentru echipamente de "prelucrare în timp |                           |         |                    |           |
| Document                                                                                                    | precedent                 | Copiaza | Rezultat precedent | Tipareste |
| Document urmator                                                                                                    |                           | Adauga  | Rezultat urmator   | Inchide   |

După numărul CNC completat automat de sistem, utilizatorul a adaugat b, de la tipul de sistem și 1 de la faptul ca sistemul are reguli în funcție de timp.

Butoanele din partea de jos a ecranului îndeplinesc următoarele funcții:

## **Document precedent**

- afişează documentul precedent caracteristic acelorași parametri de căutare

## **Document urmator**

- afişează documentul următor caracteristic acelorași parametri de căutare

## Rezultat precedent

- afişează rezultatul precedent al căutării, raportat la selecția curentă

## Rezultat urmator

- afişează rezultatul următor al căutării, raportat la selecția curentă

## Copiaza

- copiaza textul selectat din descrierea CNC în memoria temporară

## Tipareste

- deschide o fereastră de dialog în care se pot alege opțiunile de listare

## Inchide

- Închide fereastra

*Insert* – Butonul este activ dacă aplicația funcționează ca un COM server și folosește la transferul informației despre CNC, cât și a textului din descriere SELECTAT către aplicația client

## Fereastra "Setări tipărire"

Aceasta fereastră de dialog activează opțiunile de listare a documentului.

Scopul acestei ferestre este de a permite utilizatorului să fixeze opțiunile de listare a documentului, cum ar fi: ce să printeze, dimensiunile paginii și orientarea, dimensiunea hârtiei.

## Structura "Înregistrari"

Butoanele din *"Înregistrări*" permit utilizatorului să aleaga care date să fie listate.

Dacă este selectat butonul *"Curentă"*, vor fi listate informațiile detaliate ale produsului deschis în *"Descriere detaliata"*.

Dacă este selectat butonul "*Toate Selectate*", vor fi listate informațiile detaliate ale tuturor produselor selectate.

Structura "Pagină"

Aceasta structura permite utilizatorului să seteze pagină care trebuie listată. Butonul *"Hârtie*" alege dimensiunea paginii din lista existentă. "*Margine sus*", *"Margine jos", "Margine dreapta" şi "Margine stânga "* sunt folosite la dimensionarea aliniamentului în pagină.

Structura "Orientare"

Conține două butoane "Portrait" și "Landscape" care permit utilizatorului orientarea paginii.

Butoanele "Vizualizare", "Tipareşte" şi "Renunță", permit utilizatorului să vizualizeze pagina de listat, să o tipărească sau după caz să renunțe la tipărire şi să iasă din fereastra de dialog.

Butonul "Definiții"

Definitii

Acest buton deschide fereastra care conține definițiile câtorva articole care apar în lista de control.

| 0          | Definitii 📃 🗆 🗙                                                                                                    |
|------------|----------------------------------------------------------------------------------------------------|
| INDEX      | "Administrarea puterii" "Acordabil" "Adaptat pentru utilizare de razboi" "Administrarea puterii" "Aeronava civila" "Aeronava" "Agilitate de frecventa radar" "Agilitate de frecventa" (salt de frecventa)        |
| C/         | ATEGORIA (7)                                                                                                    |
| EXPLICATII | Modificarea puterii de emisie a semnalului altimetrului in<br>asa fel incat puterea receptionata la altitudinea<br>"aeronavei" sa fie intotdeauna la o valoare minim<br>necesara pentru a determina altitudinea. |
|            | Inchide                                                                                                    |

Acest dictionar conține doar definițiile articolelor care se găsesc în lista "Îndex". Pentru a vizualiza definiția, utilizatorul va trebui să facă *click* pe articolul corespunzător. Numele articolului va aparea scris într-un text box din partea de sus a ferestrei și în același timp definiția să fie afișată în *"Explicații"*. Există două metode pentru a găsi un articol din listă: utilizatorul poate să utilizeze bara de derulare pentru a explora lista sau poate să tasteze textul.

## Butonul "Ajutor"

# Ajutor

Pentru a se afisa textul de ajutor al aplicației, faceti click pe butonul "Ajutor".

Butonul "Închide"

# Inchide

Butonul *"Închide*" din fereastra principală încheie execuția programului.

# IV.5. Entități refuzate / Criterii de căutare a persoanelor

## Introducere

Tranzacționarea produselor care se regăsesc în listele de control, necesită supervizarea de către agențiile guvernamentale competente și obținerea unei licențe de către exportatori.

Multe țări publică lista entităților (persoane și companii) care au fost refuzate datorita încălcării regulilor.

Finalizarea unei tranzacții cu o entitate care apare pe o asemenea listă pune în pericol ca entitățile corecte să fie trecute și ele pe acea listă. Astfel, este necesar să fie evitate tranzacțiile cu entități care apar pe aceste liste sau să anunțe agențiile guvernamentale competente despre necesitatea efectuării tranzacției cu o astfel de entitate și să solicite aprobările necesare.

Dintre toate listele, cea mai mare și mai des actualizată este "*Lista entităților refuzate*", publicată și distribuită prin *Internet*, de catre Biroul de Administrare a Exportului (BXA) din cadrul Departamentului Comerțului al Statele Unite ale Americii. Fiecare entitate din listă este identificată prin informații despre nume, locație, data inițierii și data expirării.

## Scopul programului

Funcțiile programului sunt următoarele:

- 1. Explorarea "Listei cu entități refuzate":
- Se face o căutare rapidă dacă numele şi prenumele unei persoane sau țară participantă la tranzacție există în lista "Lista cu entități refuzate".
- Accesarea datelor dintr-o grupă care are criteriile de căutare a entităților deja stabilită, denumirea lor conținând un text cunoscut sau se o locație (un oraş sau o țară) care respecta criteriile stabilite.
- Accesarea informațiilor detaliate despre o grupă selectată de personal sau companii.
- Se tipăresc datele.

În momentul în care utilizatorul lansează programul, se deschide fereastra *"Lista cu entități refuzate*". Aceasta fereastră permite utilizatorului să selecteze un grup de entități din *Lista entitatilor refuzate* folosind parametri de căutare precum: denumirea entității, țara, orașului unde iși are reședința respectiva entitate. Parametri de căutare pot fi selectați din listă sau pot fi scriși de către utilizator. Dacă exista mai mulți parametri de căutare, utilizatorul decide în ce mod programul va folosi acești parametri de căutare în listă. Există două posibilități: programul face căutarea entităților acolo unde parametri de căutare corespund, sau unde parametrul de căutare corespunde entității refuzate.

| 🗊 Lista cu entitati refuzate |                              |                                   | _I_I ×     |
|------------------------------|------------------------------|-----------------------------------|------------|
| Nume:                        | Criterii cautare:-<br>� Nume | Sintaxa cautare                   | :<br>🔷 Sau |
| Tara:                        | 🔷 Tara                       | Actualizare baza date<br>Download |            |
|                              | 🔷 Oras                       | Actuali                           | zare       |
| Dauta Toate Ca               | utare noua                   | Ajutor                            | Inchide    |

Se permite utilizatorului să seteze parametri de căutare: **entitatea**, **țară** și **orașul**. Denumirea acestora poate să fie introdusă întreg sau parțial, prin selectarea ferestrei sau prin tastare.

![](_page_58_Figure_3.jpeg)

![](_page_58_Figure_4.jpeg)

Folosind aceste butoane se stabileste criteriul de căutare.

Căutarea în *"Lista entitatilor refuzate"* se face în funcție de opțiunea (optiunile selectate) din *"Criterii de căutare"*.

Programul verifica textul numai acolo unde este selectat criteriul de căutare. Selectarea unui criteriu de căutare se face poziționând cursorul *mouse*-ului și făcând *click* pe opțiune, deselectarea lui are loc dacă se mai face înca odată *click* pe opțiune. Selectând opțiunea "*Nume*", va rezulta, din căutarea în *Lista entităților refuzate*, un grup de persoane/companii, ale căror denumiri conține textul introdus de către utilizator.

Selectând opțiunea "*Țară*" va rezulta, din căutarea în *Lista entităților refuzate,* un grup de persoane/companii, ale căror locație este în țară introdusă de către utilizator.

Selectând opțiunea "Oraș" va rezulta, din căutarea în *Lista entitatilor refuzat,* un grup de persoane/companii, ale căror locație este în orașul introdus de către utilizator.

Pentru a stabili criteriul de căutare, utilizatorii pot selecta orice combinație între "Nume", "Țară", "Oraș" în "Criterii de căutare".

Structura "Sintaxa căutare"

| Sintaxa cautare: | -     |
|------------------|-------|
| 🔷 Si             | 🔷 Sau |

Butoanele "Şi" şi "Sau" determină modul în care programul foloseste parametric de căutare.

Există două butoane denumite: *"Şi"* și *"Sau"* în *"Sintaxă căutare"*. În acest caz o singură opțiune poate fi selectată. În momentul în care o opțiune este selectată, cealaltă este deselectată automat.

Modul în care programul face căutarea, ca și rezultatul căutării depind de opțiunea selectată: "*Şi*" sau "*Sau*".

În cazul în care opțiunea selectată este *"Şi"* căutarea se face simultan pentru criteriile de căutare selectate, iar dacă opțiunea selectată este *"Sau"*, se face căutarea entităților ale căror informații conțin cel putin unul din criteriile de căutare selectate.

Tabelul toate modalitatile de căutare și rezultatele aferente:

| Căutare dupa:     | Rezultatul cautarii                                                                                                    |
|-------------------|----------------------------------------------------------------------------------------------------|
| Nume              | Toate entitățile ale căror nume contin textul introdus în "Nume"                                                                                   |
| Ţară              | Toate entitățile ale căror țări conțin textul introdus în " <i>Țară"</i>                                                                           |
| Oras              | Toate entitățile ale căror orașe conțin textul introdus în " <i>Oraș"</i>                                                                          |
| Nume ~ Şi ~ Țară  | Toate entitățile ale căror denumiri<br>conțin textul din " <i>Nume</i> " și în același<br>timp locuiesc în țara trecută în " <i>Țară"</i> .        |
| Nume ~ Sau ~ Țară | Toate entitățile ale căror denumire conține textul din <i>"Nume</i> " sau locuiesc în țara trecută în <i>"Țară"</i> .                              |
| Nume ~ Şi ~ Oras  | Toate entitățile ale căror denumire conține textul din <i>"Nume</i> " și în același timp locuiesc în orașul trecut în " <i>Oraș"</i> .             |
| Nume ~ Sau ~ Oras | Toate entitățile ale căror denumire conține textul din <i>"Nume</i> " sau locuiesc în orașul trecut în <i>"Oraș</i> ".                             |
| Ţară ~ Şi ~ Oras  | Toate entitățile care locuiesc în țară, a căror denumire conține textul din <i>"Țară</i> ", și în același timp în orașul trecut în <i>"Oraș"</i> . |
|                   | Toate entitățile care locuiesc în țară, a căror denumire conține textul din " <i>Țară</i> ", sau în orasul trecut în "Oraș".                       |

| Țară ~ Sau ~ Oras              |                                                                                                    |
|--------------------------------|----------------------------------------------------------------------------------------------------|
| Nume ~ Şi ~ Țară ~ Şi ~ Oras   | Toate entitățile ale căror denumiri<br>conțin textul din " <i>Nume</i> ", și în același<br>timp, locuiesc în țară și în orasul ale<br>căror nume se regăsesc în " <i>Țară</i> " și<br>" <i>Oraș</i> ". |
| Nume ~ Sau ~ Țară ~ Sau ~ Oras | Toate entitățile ale căror nume conțin<br>textul din " <i>Nume</i> ", sau locuiesc în țară<br>sau în orasul ale căror nume se<br>regăsesc în " <i>Țară</i> " și " <i>Oraș</i> ".                       |

# Reabilitarea entităților din Lista entităților refuzate

Reabilitarea entităților din Lista entităților refuzate este posibilă dacă sunt îndeplinite condițiile de căutare și acțiunea este declanșată. Ca rezultat al procesului de căutare rezulta lista entităților. Fereastra principala este următoarea:

| T                     | lista o         | u entitati refuzate       |                 |                 | <u>-0×</u>              |
|-----------------------|-----------------|---------------------------|-----------------|-----------------|-------------------------|
| Ni<br>Ad              | ume:<br>CE, IAI | 4                         | Criterii cautar | re:- Sintaxa ca | utare:<br>� Sau         |
| Tara:<br>South Africa |                 |                           | 🔹 💠 Tara        | Actualizare     | e baza date<br>Jownload |
| Or<br>AE              | as:<br>BANY     |                           | 🚽 🔷 Oras        | A               | ctualizare              |
| T                     | С               | auta Toate                | Cautare noua    | Ajutor          | Inchide                 |
| R                     | ID              | Nume                      | Tara            | Oras            | Baza Legala             |
| E                     | 218             | KLUEVER, HERMAN           | South Africa    | PRETORIA        |                         |
| <sup>2</sup>          | 366             | SUBURBAN GUNS (PTY) LTD   | South Africa    | CAPETOWN        |                         |
| Ľ                     | 2               | A. ROSENTHAL (PTY) LTD    | South Africa    | LINDEN          |                         |
| T                     | 46              | BROWNHILL, DAVID          | South Africa    | JOHANNESBURG    |                         |
| A                     | 5               | ACE, IAN                  | South Africa    | PINELANDS       |                         |
| E                     | 293             | PPC COMPUTER HANDLES GMBH | South Africa    | CAPE TOWN       |                         |
|                       | 74              | CORDING, KARL             | South Africa    | CAPE TOWN       |                         |
|                       | 75              | CORDING; KARL             | South Africa    | LINDEN          |                         |
|                       | 168             | HARRISON, DR. ATHOL MAYO  | South Africa    | CAPE TOWN       |                         |

# Butonul "Toate"

Acest buton este utilizat pentru a afişa întreaga listă a entităților din "Lista entităților refuzate".

Numele, Țară și Orașul pot rămâne necompletate.

| ۹Ų I         | ista c | u entitati refuzate           |                 |                   |                        |
|--------------|--------|-------------------------------|-----------------|-------------------|------------------------|
| Nu           | ıme:   |                               | Criterii cautar | e:Sintaxa cai     | utare:<br>🔷 Sau        |
|              | ara:   |                               | 🚽 🔷 Tara        | -Actualizare<br>D | e baza date<br>ownload |
| Or           | as:    |                               | 🖌 🔷 Oras        | Ac                | tualizare              |
| T            | С      | auta Toate                    | Cautare noua    | Ajutor            | Inchide                |
| R            | ID     | Nume                          | Tara            | Oras              | Baza Legala            |
| E            | 194    | ITURRI, DANIEL                | Argentina       | BUENOS AIRES      |                        |
| <sup>2</sup> | 368    | SUMISYSTEM CULLEN 5375 (1431) | Argentina       | BUENOS AIRES      |                        |
| L            | 284    | PENA, RODRIQUEZ               | Argentina       | BUENOS AIRES      |                        |
| T            | 369    | SUMISYSTEM RODRIGUEZ PENA     | Argentina       | BUENOS AIRES      |                        |
| A            | 403    | WELLEMS, JEANETTE             | Austria         | VIENNA            |                        |
| Ē            | 50     | CAE SERVICES                  | Austria         | VIENNA            |                        |
|              | 136    | FELBER, MANFRED R.            | Austria         | VIENNA            |                        |
|              | 359    | STEMEGE                       | Austria         | VIENNA            |                        |
|              | 44     | BRANDSTETTER, HERBERT         | Austria         | VIENNA            | <b>E</b>               |

În cazul în care nu există spațiu suficient în tabel, apare automat bara de derulare din partea dreaptă a tabelului, care permite vizualizarea întregii liste. Când se folosește butonul *"Toate*", criteriile și metodele de căutare nu mai sunt necesare.

## Butonul "Căutare nouă"

Butonul "*Căutare nouă*" este folosit pentru a anula criteriile de selectare, şterge tabelul din "*Rezultatul căutarii*" și pentru a redimensiona fereastra.

# Accesul la informații detaliate ale entităților

Pentru a vizualiza informațiile detaliate ale entităților selectate, este necesar să selectăm o anumită poziție din tabelul "*Rezultatul căutarii*" și să facem dublu *click* pe poziția selectată.

| T  | ista c | u entitati refuzate           |                 |                     | ×                      |
|----|--------|-------------------------------|-----------------|---------------------|------------------------|
| Nu | ume:   |                               | Criterii cautar | e:Sintaxa car<br>Si | utare:<br>� Sau        |
| Ta | ara:   | 2                             | 🔹 💠 Tara        | -Actualizare<br>D   | e baza date<br>ownload |
| Or | as:    |                               | 🖌 🔷 Oras        | Ac                  | tualizare              |
| T  | С      | auta Toate                    | Cautare noua    | Ajutor              | Inchide                |
| R  | ID     | Nume                          | Tara            | Oras                | Baza Legala            |
| E  | 194    | ITURRI, DANIEL                | Argentina       | BUENOS AIRES        |                        |
|    | 368    | SUMISYSTEM CULLEN 5375 (1431) | Argentina       | BUENOS AIRES        |                        |
| L  | 284    | PENA, RODRIQUEZ               | Argentina       | a BUENOS AIRES      |                        |
| T  | 369    | SUMISYSTEM RODRIGUEZ PENA     | Argentina       | BUENOS AIRES        |                        |
| A  | 403    | WELLEMS, JEANETTE             | Austria         | VIENNA              |                        |
| È  | 50     | CAE SERVICES                  | Austria         | VIENNA              |                        |
|    | 136    | FELBER, MANFRED R.            | Austria         | VIENNA              |                        |
|    | 359    | STEMEGE                       | Austria         | VIENNA              |                        |
|    | 44     | BRANDSTETTER, HERBERT         | Austria         | VIENNA              |                        |

Dupa ce se face dublu click, se deschide fereastră "Descriere detaliată".

| Descriere detaliata |                     |                    |               |            | ×                  |  |  |
|---------------------|---------------------|--------------------|---------------|------------|--------------------|--|--|
| Nume:               | WELLEMS,            | WELLEMS, JEANETTE  |               |            |                    |  |  |
| Tara:               | Austria             |                    |               |            |                    |  |  |
| Cod tara:           | AU Stat/Regiune:    |                    |               |            |                    |  |  |
| Oras:               | VIENNA              |                    |               |            |                    |  |  |
| Adresa:             | 4 WOHLLEBENGASSE 15 |                    |               |            |                    |  |  |
| Cod Postal:         | A-1041              |                    | Standard:     | Y          |                    |  |  |
| Data inceput:       | 04/06/1987          |                    | Data Sfarsit: | 04/06/2002 |                    |  |  |
| Baza Legala:        |                     | 19.4<br>-          |               |            |                    |  |  |
|                     |                     |                    |               |            |                    |  |  |
| Documentul pre      | cendent             | Rezultat           | ul precedent  |            | Ti <u>p</u> areste |  |  |
| Documentul urmator  |                     | Rezultatul urmator |               |            | Inchide            |  |  |

Fereastră "Descriere detaliată" conține următoarele informații:

*"Nume"* – Numele și prenumele unei persoane, sau denumirea unei companii *"Tară"* - Denumirea tării

"Cod țară" - Codul internațional al țării.

"Stat/Regiune" – Numele statului/regiunii

"Oraş" – denumirea oraşului

"Adresa" – Adresa persoanei sau companiei

"Cod poştal" - codul poştal al adresei persoanei sau companiei

*"Standard"* – Informația despre procedura de introducere a unei entități în lista – Y – reprezintă procedura standard, iar - N – procedura non-standard.

"Dată început" - data introducerii unei persoane în listă

"Dată sfârșit" - data la care expiră perioada de așteptare a unei entități

"Baza legala" – reprezintă hotărârea legală conform căreia respectiva entitate este refuzată.

Butoanele din partea de jos a ferestrei au următoarele funcționalități:

*"Documentul precedent"* - se întoarce la articolul vizualizat mai înainte, corespunzător selectării curente.

*"Următorul document"* – face posibilă vizualizarea următorului articol din lista generală, corespunzator selectării curente.

*"Rezultatul precedent"* – se întoarce la articolul cautat mai înainte, corespunzător selectării curente.

*"Rezultatul următor" - afişează rezultatul căutării următoare, corespunzătoare selectării curente.* 

"Tiparește" - deschide dialogul din care se selectează opțiunile pentru tipărire.

Fereastră "Setari tipărire"

![](_page_63_Picture_19.jpeg)

Scopul acestei ferestre este de a permite utilizatorului să fixeze opțiunile de listare ale documentului, cum ar fi: ce să tipărească, dimensiunile paginii și orientarea, dimensiunea hârtiei.

# Structura "Înregistrarile"

Butoanele din structura "Înregistrarile" permit utilizatorului să aleaga datele pe care să le tipărească:

Dacă este selectat butonul "Curent", vor fi tipărite informațiile detaliate ale produsului curent.

În cazul în care este selectat butonul "*Toate selectate*", vor fi tipărite informațiile detaliate ale tuturor produselor.

# Structura"Pagină"

Aceasta structură conține instrumente care permit utilizatorului să seteze pagina:

*"Tip coală*" permite utilizatorului să selecteze marimea optima a colii.

*"Margine Sus", "Margine Jos", "Margine Stânga" și "Margine Dreapta*", sunt folosite la dimensionarea aliniamentului în pagină.

# Structura "Orientare"

Conține două butoane "*Portrait*" și "*Landscape*" care permit utilizatorului orientarea paginii.

Butoanele "Vizualizare", "Tipareşte" şi "Renunță", permit utilizatorului să vizualizeze pagina de listat, să o tipărească sau după caz să renunțe la tipărire şi să iasă din fereastră de dialog.

# 2. Actualizarea "Listei de control"

Alta funcționalitate a programului alături de explorarea "*Listei de control*" este permisiunea utilizatorului de a actualiza această listă.

În partea dreapta a ferestrei principale, în structura "Actualizare baza date", utilizatorul are acces la alte două butoane: "Actualizare" și "Download".

Structura"Actualizare baza de date"

| Actu | alizare baza date—— |  |
|------|---------------------|--|
|      | Download            |  |
|      |                     |  |
|      | Actualizare         |  |

Butonul *"Download*" deschide un *browser* de internet cu adresa de *web* a MAE D - ANCEX care conține fișierul text cu *"Lista entităților refuzate*". Pentru a face *download* la acest document, utilizatorul trebuie să apese tasta *"Enter*".

| 🗊 Internet Browser                                                                                                    |                                                                                                    |                                                                                                    |                                                                                                    |                                                                                                    |                                                                                                    |                                                                                                    |                                                                                                    |                                                                                                    |                                                                                                    |                                                                                                    |
|----------------------------------------------------------------------------------------------------|----------------------------------------------------------------------------------------------------|----------------------------------------------------------------------------------------------------|----------------------------------------------------------------------------------------------------|----------------------------------------------------------------------------------------------------|----------------------------------------------------------------------------------------------------|----------------------------------------------------------------------------------------------------|----------------------------------------------------------------------------------------------------|----------------------------------------------------------------------------------------------------|----------------------------------------------------------------------------------------------------|----------------------------------------------------------------------------------------------------|
| 🖨 Back                                                                                                    | 🕈 Forward                                                                                                    | 🛇 Stop                                                                                                    | 🛱 Search                                                                                                    | 🙀 Home                                                                                                    | C Refresh                                                                                                    | Save As                                                                                                    | 🖓 Exit                                                                                                    |                                                                                                    |                                                                                                    |                                                                                                    |
| URL: http://www.bxa.doc.gov/DPL/dpl.bd                                                                                                    |                                                                                                    |                                                                                                    |                                                                                                    |                                                                                                    |                                                                                                    |                                                                                                    |                                                                                                    |                                                                                                    |                                                                                                    | •                                                                                                    |
| URL: http:<br>"Name" "<br>"A. ROSEN<br>"A. ROSEN<br>"A. ROSEN<br>"ABDULAH<br>"ABDULAH<br>"ABDULAH<br>"ABBLAIR"<br>"ABRISHAM<br>"ACE, IAN<br>"ADT ANAI<br>"AGRESE,<br>"AGNESE,<br>"AGNESE,<br>"AGNESE,<br>"AL KAYAI<br>"AL NASSE<br>"AL NASSE<br>"AL | Street_Add<br>THAL (PTY)<br>TTHAL (PTY)<br>TTHAL (PTY)<br>TTHAL (PTY)<br>TTHAL (PTY)<br>TTHAL (PTY)<br>THAL (PTY)<br>THAL (PTY)<br>THAL (PTY)<br>AL NASSER"<br>AL NASSER"<br>"4<br>HELENE"<br>SABA" "37<br>I, MAYSOON<br>I, MAYSOON<br>I, MAYS | GowDPL/dplb<br>ITD."<br>ITD."<br>ITD."<br>ITD."<br>G05<br>"908<br>J." "6486<br>"271<br>MIMOSA WAY<br>ITAL TECHN<br>"228<br>"37 R<br>RUE DE LA<br>"908<br>" "605<br>" "908<br>" "908<br>" "908<br>RUE DE LA<br>RUE DE LA<br>RUE DE LA<br>RUE DE LA<br>RUE DE LA | "City"<br>"P.O. B<br>"P.O. B<br>"P.O. B<br>"P.O. B<br>"P.O. B<br>"P.O. B<br>"P.O. B<br>"N.ONSARAT<br>" "PINELA<br>IK"<br>WONSARAT<br>" "PINELA<br>UE DU 11 N<br>UE DE LA Q<br>QUINTINIE<br>ERSKINE"<br>2 RUE SAIN<br>QUINTINIE<br>"762 BI<br>"762 BI | "State" "<br>ox 3721, 1<br>ox 44198,<br>ox 97 292<br>DRIVE"<br>AD, SUIE 2<br>REET" "<br>NDS"<br>"8019 NIE<br>OVEMBER 19<br>UINTINIE"<br>"BOLYE" "<br>AD, SUITE<br>DRIVE" "<br>AD, SUITE<br>DRIVE" "<br>AD, SUIE 2<br>"PENANG"<br>T DOMINIQU<br>CKNELL ROA<br>"44 MONTON | Country"<br>3 LOOP STRI<br>65 7TH STRI<br>INDEPENDEL<br>RICHARDSON<br>00, PMB #2-<br>MIAMI" "FL<br>DUBLIN"<br>"SF<br>DERSEEON, 1<br>18" "PAI<br>PARIS"<br>RICHARDSON<br>200, PMB #2-<br>E" "PAI<br>PARIS"<br>D" "LOO:<br>MEDY GTED | "Post.<br>EET" "CAPE<br>EET, DENMYI<br>NCE AVENUE:<br>" "TX"<br>45" "RICHJ<br>" "US"<br>" "OH"<br>" "OH"<br>" "OH"<br>" "TX"<br>#245"<br>" "TX"<br>#245"<br>" TX"<br>45" "RICHJ<br>"MY"<br>RIS"<br>S GATOS" | al_Code"<br>Town"<br>R BUILDING'<br>"US"<br>"ARDSON"<br>"33144"<br>"08/08/:<br>"08/08/:<br>"75015"<br>"US"<br>"RICHARI<br>"US"<br>ARDSON"<br>"FR"<br>"75015"<br>"CA" | "Effect:<br>"<br>"75061"<br>"TX"<br>"06/05/:<br>"43017"<br>1997"<br>"FR"<br>"75015"<br>"75061"<br>"75081"<br>"TS"<br>"09/10/:<br>"7"<br>"07/11/:<br>"09/10/:<br>"20% EDI | ive_Date"<br>"SF"<br>"LINDEN"<br>"03/04/20<br>"US" "<br>"08/08/20<br>"GE"<br>"<br>"07/11/19<br>1985" "<br>"03/04/20<br>"US" "<br>1993" "<br>1993" " | WA<br>02<br>75<br>06<br>98<br>17<br>07<br>85<br>"<br>02<br>US<br>02<br>75<br>09<br>87<br>"<br>04<br>07 |
| "AMERICAN                                                                                                    | DRICH HAZE                                                                                                    | Y TRADING<br>N" "UPON                                                                                                    | GROUP"<br>THE DATE                                                                                                    | "44 MONTG<br>OF THE ORD                                                                                                    | OMERY STREI<br>ER INCARCEI                                                                                                    | ET,. SUITE<br>RATED AT AI                                                                                                    | SUU"<br>LLENWOOD U:                                                                                                    | "SAN FRI<br>SP, INMA                                                                                                    | ANCISCO" "<br>FE NUMBER                                                                                                    | CA<br>40                                                                                               |
| "AMES, MA<br>"AMIRI, F                                                                                                    | RIA DEL RC<br>AY" 13                                                                                                    | SARIO CASE<br>165 E. ESS                                                                                                    | S" "TRANSV<br>EX DR."                                                                                                    | ERSAL 12 #<br>CERRITOS                                                                                                    | 125-51, APA<br>"CA"                                                                                                    | ARTMENT 60'<br>"US"                                                                                                    | 7" "Bogota'                                                                                                    | "<br>"09/25/:                                                                                                    | "<br>1993" "                                                                                                    | CC<br>09                                                                                               |
| "AMIRI, F<br>"ANNEXFIE                                                                                                    | EZA PANJTA<br>LD , LTD."                                                                                                    | N" "1316.<br>"152                                                                                                    | 5 E. ESSEX<br>BUDBROOKE                                                                                                    | DR." "<br>RD." "                                                                                                    | CERRITOS"<br>WARWICK"                                                                                                    | "CA"                                                                                                    | "US"<br>"UK"                                                                                                    |                                                                                                    | "09/25/19<br>"12/14/19                                                                                                    | 93<br>84                                                                                               |
| "APPELBEF                                                                                                    | G FINANCIA                                                                                                    | L SERVICES                                                                                                    | " "FILIP                                                                                                    | MANSSONSVA                                                                                                    | G 1" "SAI                                                                                                    | LTAJOBADEN                                                                                                    | n                                                                                                    | "SW"                                                                                                    | "                                                                                                    | 06-                                                                                                    |
|                                                                                                    |                                                                                                    |                                                                                                    |                                                                                                    |                                                                                                    |                                                                                                    |                                                                                                    |                                                                                                    |                                                                                                    |                                                                                                    | •                                                                                                    |
| Ready                                                                                                    |                                                                                                    |                                                                                                    |                                                                                                    |                                                                                                    |                                                                                                    |                                                                                                    |                                                                                                    |                                                                                                    |                                                                                                    |                                                                                                    |

Pentru a salva pe disc versiunea actualizată *"Lista entităților refuzate*", ca fișier text, va trebui apăsat butonul *"Save as.."*. Aceasta deschide o fereastră standard de dialog *"Save as.."* care permite utilizatorului să specifice locul unde se va salva acest fișier. Când *download*-ul a luat sfârșit, utilizatorul poate închide fereastră apăsând tasta *"Închide*", după care poate începe procesul de actualizare a bazei de date. Apasând butonul *"Actualizare"*, se deschide o fereastră de dialog *"Open file"*, cu ajutorul căreia se deschide fișierul text și astfel începe procesul de actualizare al bazei de date. Baza de data anterioara actualizării, nu este ștersă, ci salvată sub un nume ales de utilizator cu extensia *"md"*.

| 🐺 Lista cu entitati ref | uzate |   |                            |                                   | -OX           |  |
|-------------------------|-------|---|----------------------------|-----------------------------------|---------------|--|
| Nume:                   |       | • | -Criterii cautar<br>🔷 Nume | e:- Sintaxa caut                  | are:<br>� Sau |  |
| Tara:                   |       |   | 🔷 Tara                     | Actualizare baza date<br>Download |               |  |
|                         |       | • | 🔷 Oras                     | Actu                              | Ializare      |  |
| Cauta                   | Toate | С | autare noua                | Ajutor                            | Inchide       |  |

Butonul "Ajutor" este folosit de către utilizator ca îndrumar al acestui program.

Butonul "Închide" din fereastră principală termină programul.